# **Push Notification**

This document shows how to send push notification to an Android device using Google's Firebase Cloud Messaging (FCM) service.

## Android Studio

1) Create a new Empty project in Android Studio and name it MyFirstFirebaseApp. Note the Package name which is all in lowercase letters; it will be used in Step.

| 🐱 New Project    |                                                                                                    | ×      |
|------------------|----------------------------------------------------------------------------------------------------|--------|
| Empty Activity   |                                                                                                    |        |
| Creates a new er | npty activity                                                                                                    |        |
| Name             | MyFirstFirebaseApp                                                                                                    |        |
| Package name     |                                                                                                    |        |
| Packagename      | Connexample: mymsume baseapp                                                                                                    |        |
| Save location    | C:\Users\Enoch\AndroidStudioProjects\MyFirstFirebaseApp                                                                                                    |        |
| Language         | Java                                                                                                    |        |
| Minimum SDK      | API 24: Android 7.0 (Nougat)                                                                                                    |        |
|                  | Your app will run on approximately 94.4% of devices.     Help me choose                                                                                        |        |
|                  | Use legacy android.support libraries ⑦<br>Using legacy android.support libraries will prevent you from using<br>the latest Play Services and Jetpack libraries |        |
|                  |                                                                                                    |        |
|                  |                                                                                                    |        |
|                  |                                                                                                    |        |
|                  | Previous Next Cancel                                                                                                    | Finish |

# Setting up Firebase for your Android project

- 2) Go to the Firebase console <u>https://console.firebase.google.com/</u>. Log in using your Google account.
- 3) Click on **Add project** if you don't already have a project. If you already have a project, then just click on your project button and go to step 7)

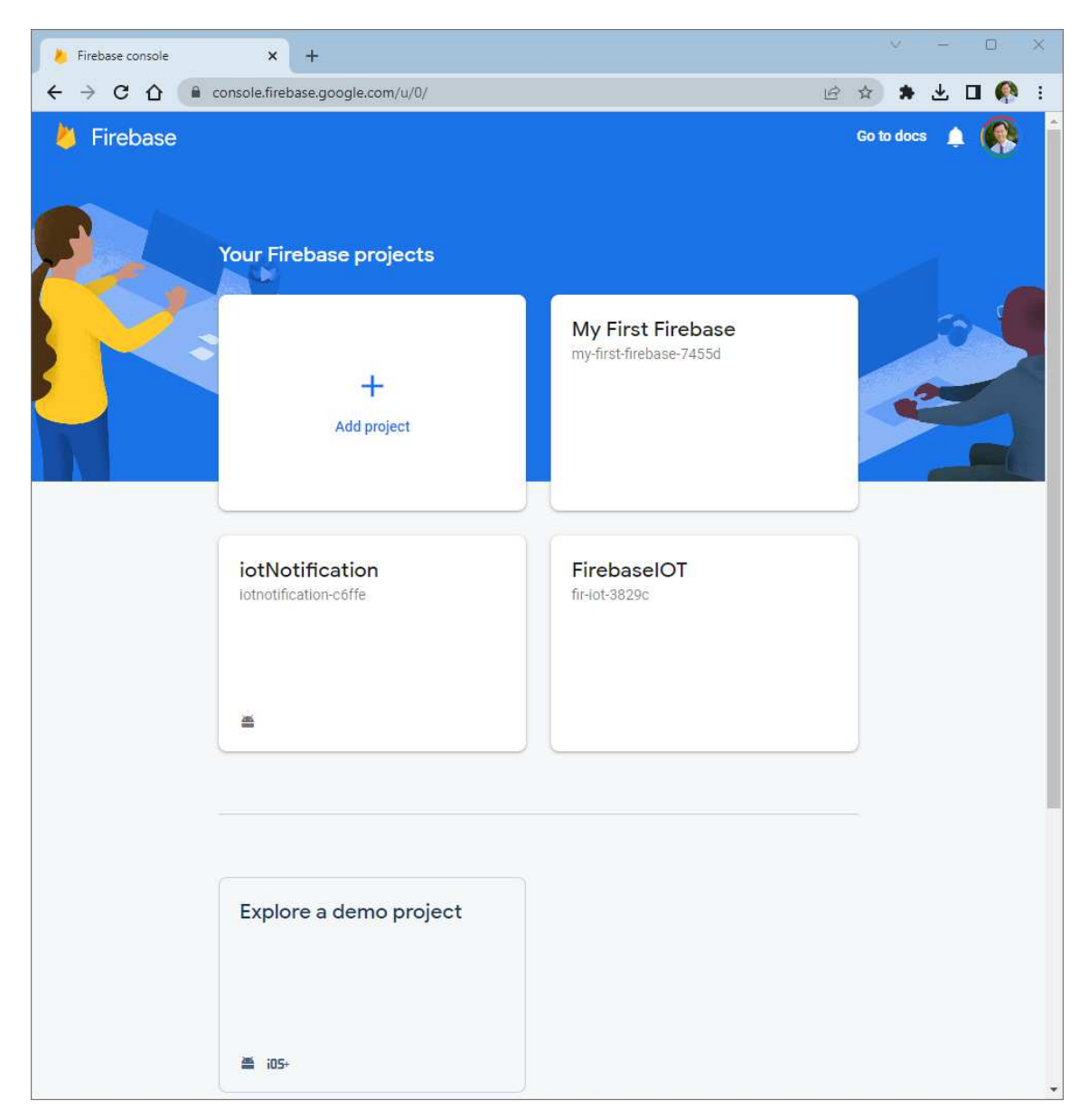

4) In **Create a project Step 1 of 3**, type in a name for your project. Note that this name is NOT your Android package name so it can be different. Check the confirm box, and then click **Continue**.

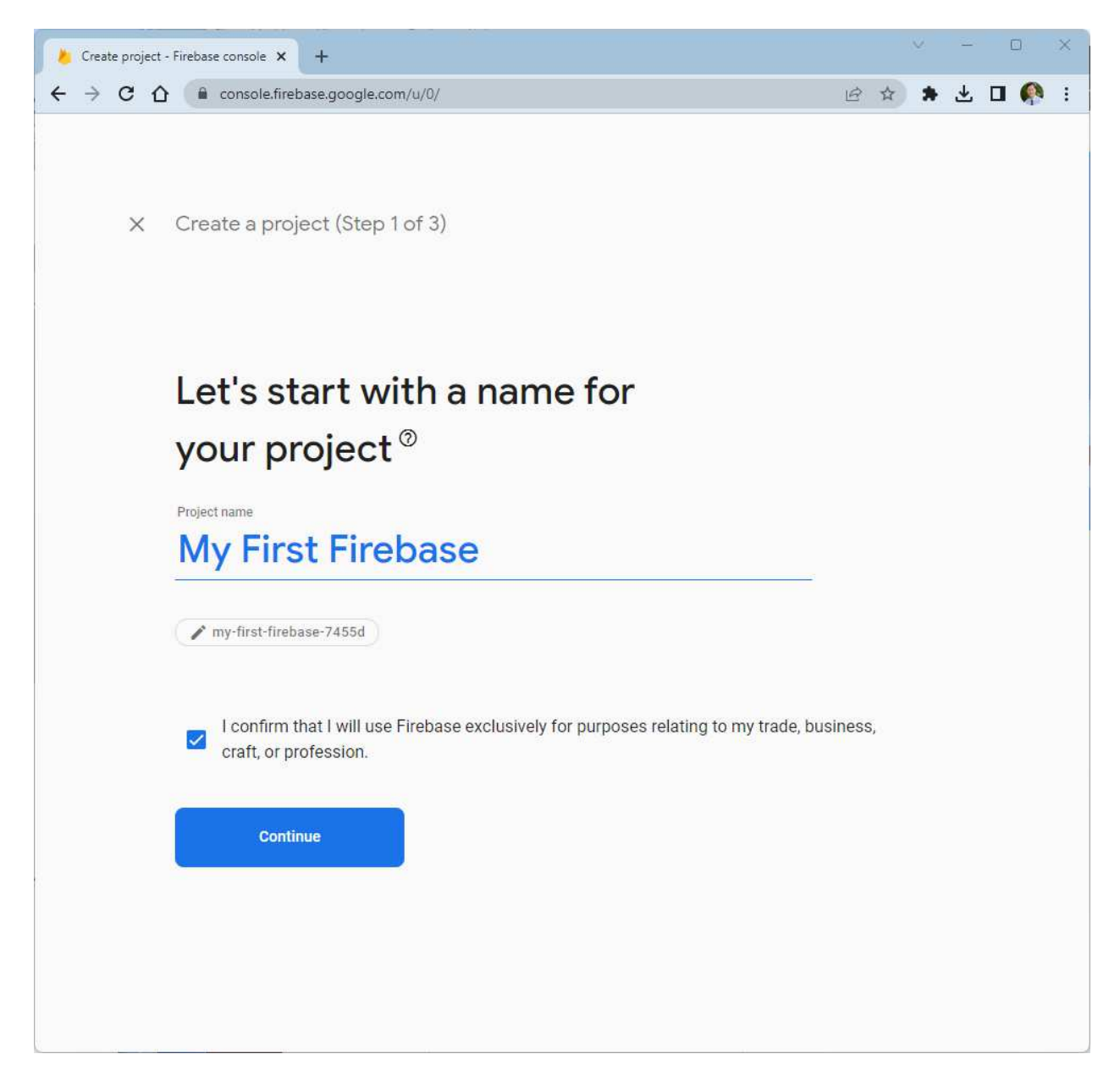

5) In Step 2 of 3, turn off the **Enable Google Analytics for this project**. This will change the Step 2 of 3 to Step 2 of 2. Click **Create project**.

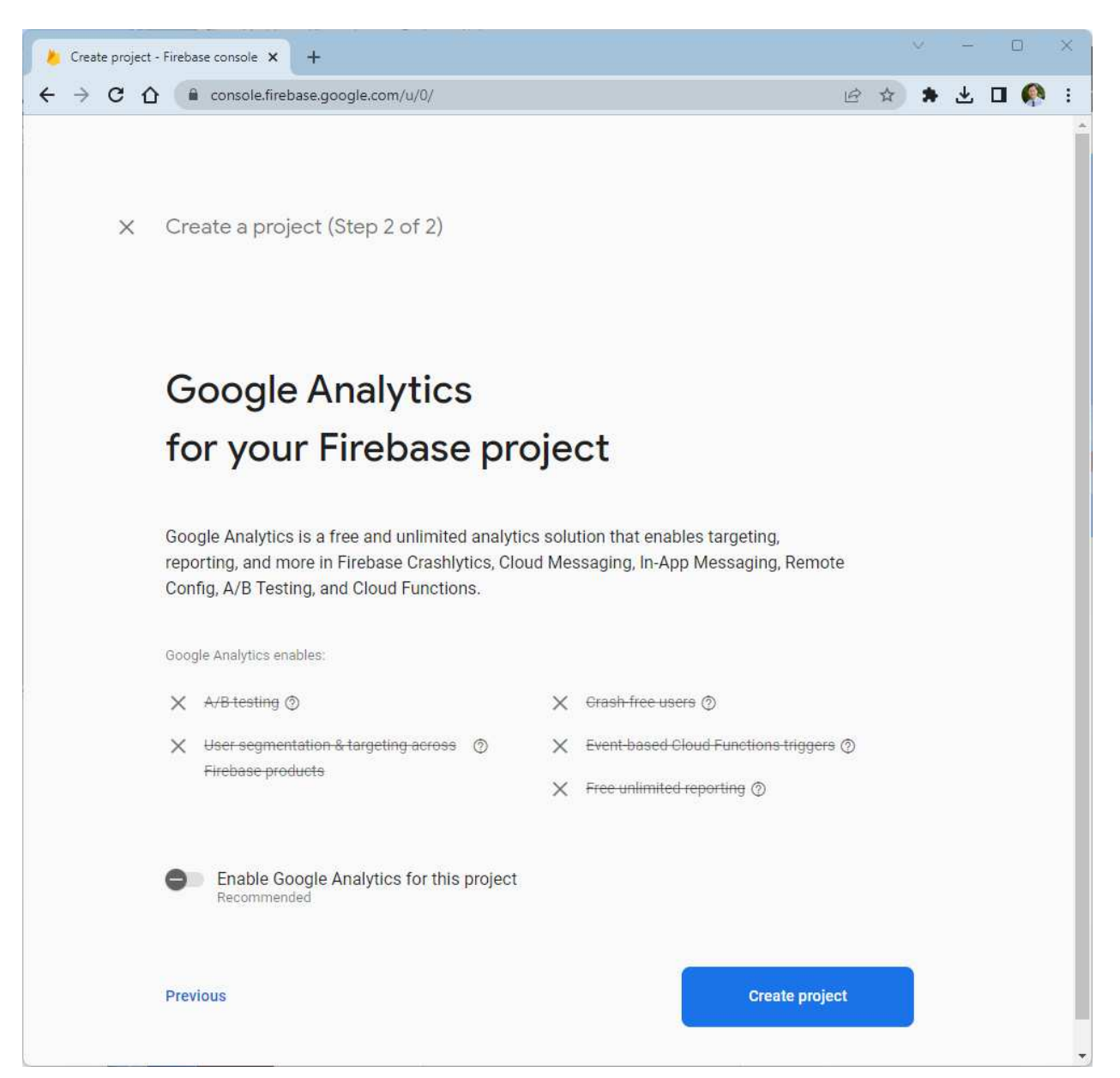

6) Wait for it to create the project, then click **Continue** when it says your new project is ready. It will show your project's console page.

7) You can click on the greater-than sign > on the left sidebar to expand the sidebar if it is not already expanded.

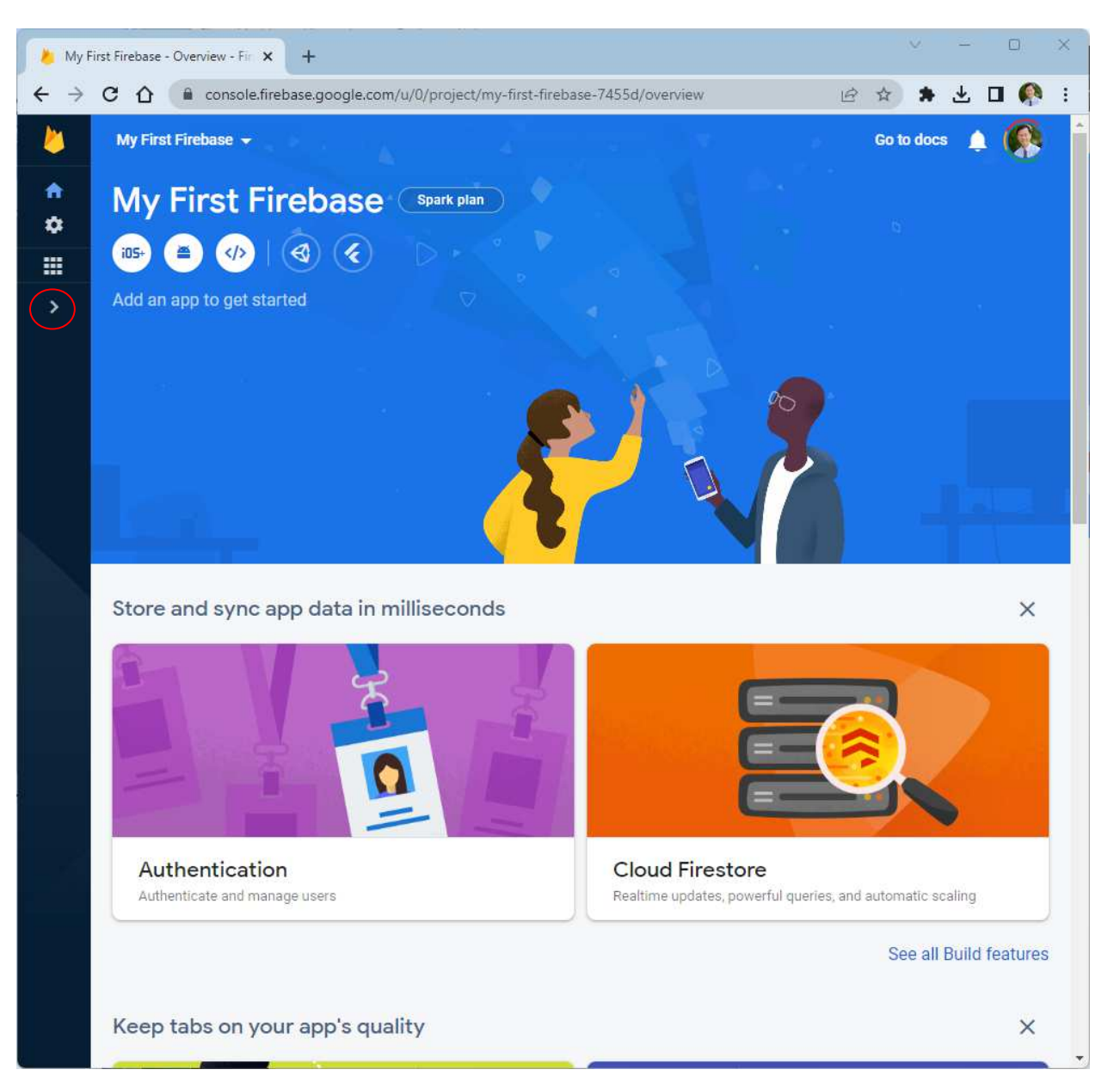

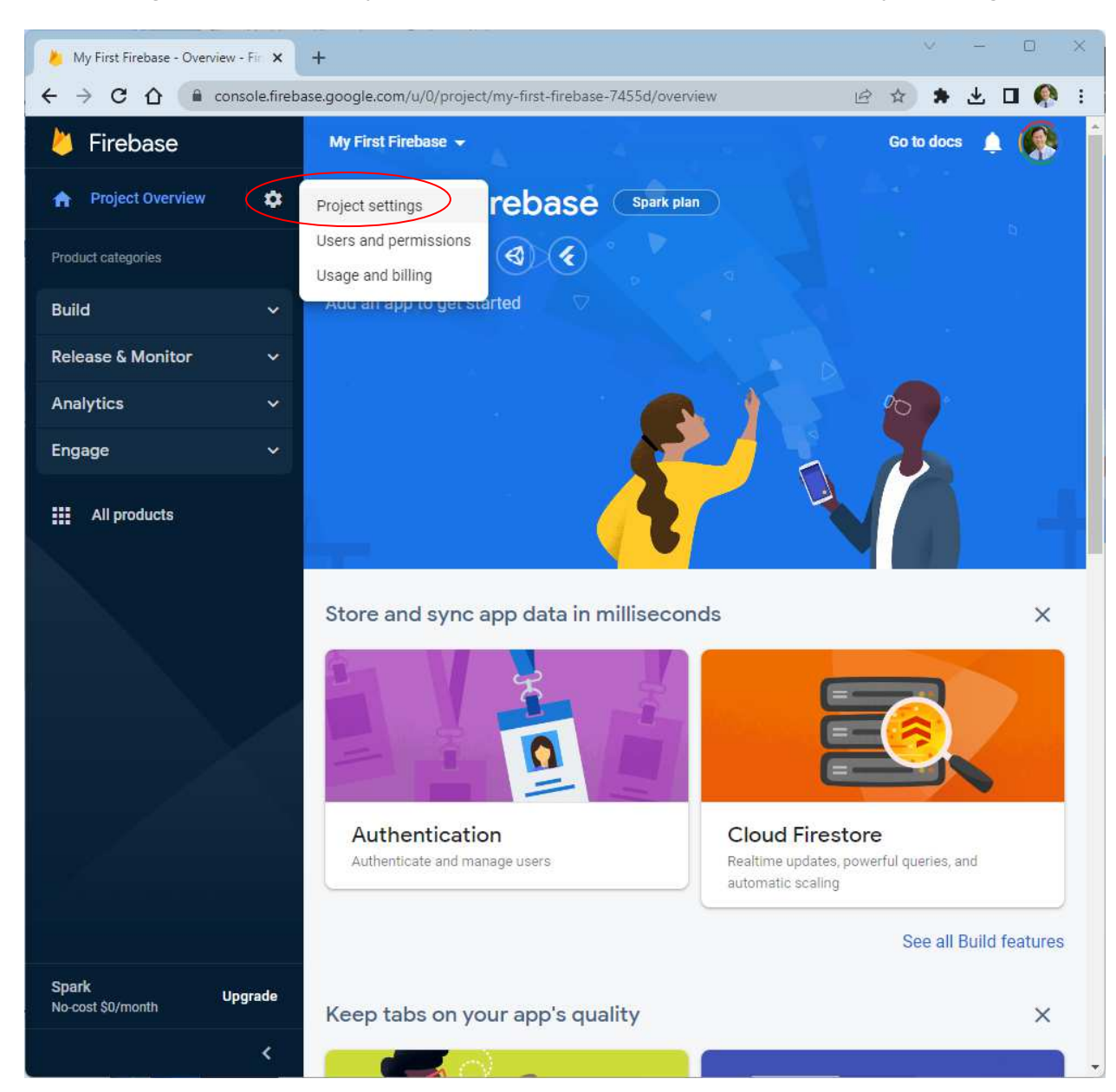

8) Click on the gear icon next to **Project Overview** in the sidebar and then click on **Project settings**.

9) On the Project settings page, select the **General tab**. At the bottom of the page it'll say there are no apps in your project if this is the first time you come here. You need to add an app by clicking on the platform that you want to work with. Click on the **Android icon** platform. If you have already added an app then you will see that app listed as shown in the figure in step 21) and you can continue with step 21).

| 🍐 My First Firebase - Project setti | nç <b>x</b> + ×                                                                                                    |
|-------------------------------------|----------------------------------------------------------------------------------------------------|
| ← → C ☆ 🗎 consc                     | ole.firebase.google.com/u/0/project/my-first-firebase-7455d/settings/general 🛛 🍳 🖻 🎓 🛃 🔲 🧛 🗄                                                    |
| 📙 Firebase                          | My First Firebase 👻 Go to docs 🌲 🚱 🚔                                                                                                    |
| 🕈 Project Overview 🔅                | Project settings 0                                                                                                    |
| Product categories                  | General Cloud Messaging Integrations Service accounts Data privacy Users and permissions                                                        |
| Build 🗸                             |                                                                                                    |
| Release & Monitor 🛛 🗸 🗸             | Your project                                                                                                    |
| Analytics ~                         | Project name My First Firebase 🧪                                                                                                    |
| Engage 🗸 🗸                          | Project ID ⑦ my-first-firebase-7455d                                                                                                    |
| All products                        | Project number     735753925030       Default BCP resource location     Not yet selected       Web API Key     Not Web API Key for this project |
|                                     | Environment This setting customizes your project for different stages of the app lifecycle Environment type Unspecified Public settings         |
|                                     | These settings control instances of your project shown to the public                                                                            |
|                                     | Public-facing name 🕥 project-735753925030                                                                                                    |
|                                     | Support email 1 Not configured 👻                                                                                                    |
|                                     | Your apps<br>There are no apps in your project<br>Select a platform to get started                                                              |
| Spark Upgrade No-cost \$0/month     |                                                                                                    |
| <                                   | Delete project                                                                                                    |

10) Go through the steps in the **Add Firebase to your Android app** window. In Step 1 **Register app**, type in your Android package name, all in lowercase. Make sure that this name matches exactly the one that you used in Step 1) when you created your Android project in Android Studio.

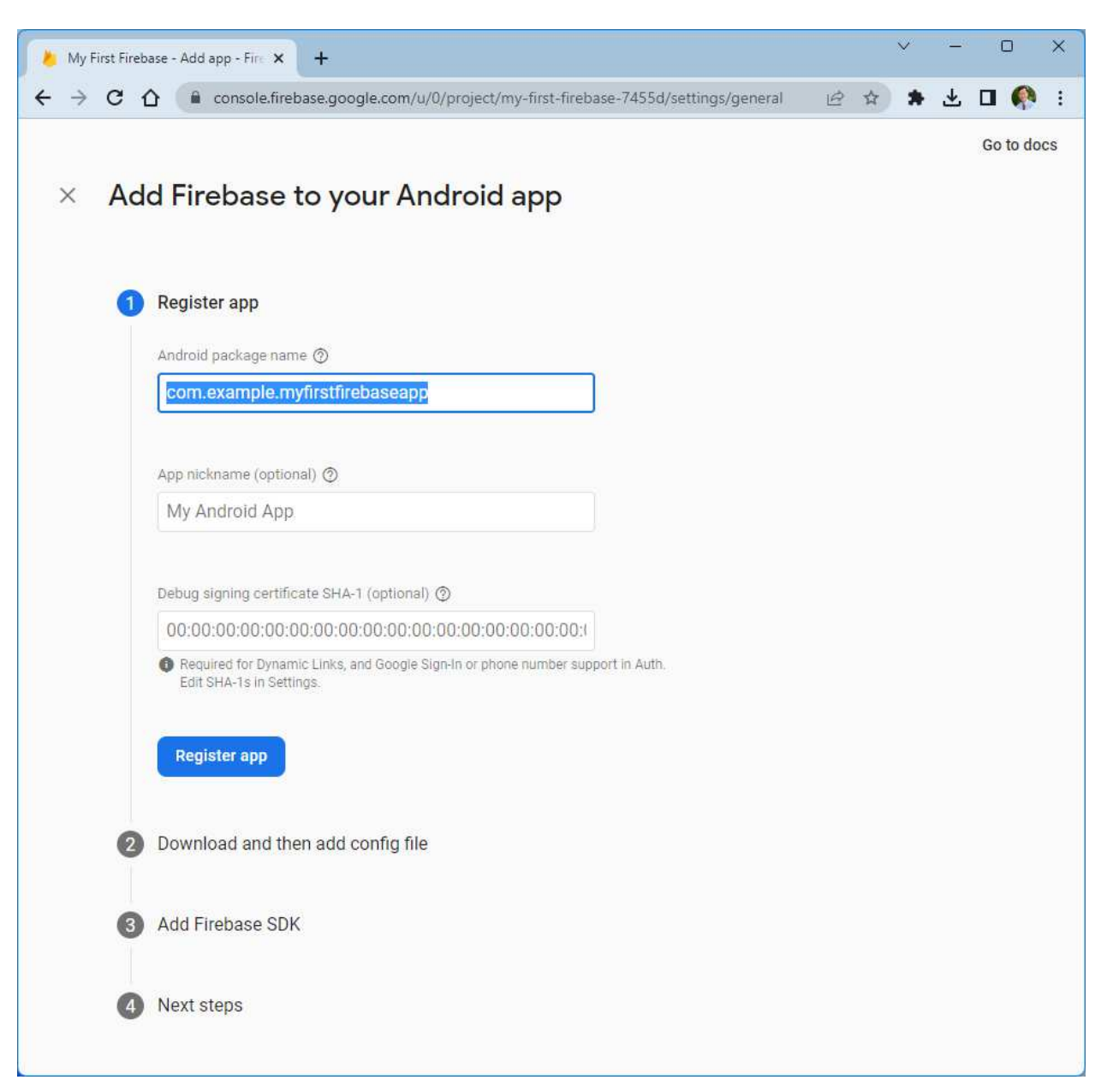

11) (Optional step) To get the **Debug signing certificate SHA-1**, go to your Android Studio project and click on the **Gradle** tab on the right edge of the IDE. Then click on **Execute Gradle Task** button

| ···· ··· ·                                       | 🚊 🛬 🐺 💳 👼 activity_mi                        | ain.xml × Gradle : Gradle                                                                          | ¢.                                                        |
|--------------------------------------------------|----------------------------------------------|----------------------------------------------------------------------------------------------------|-----------------------------------------------------------|
| > in app<br>> in manife<br>> in java<br>> in cor | ests 2<br>3 Ing<br>m.example.myfirstfi       | ckage com.example.myfirstfirebaseapp;                                                              | ÷ 값 분 분 O Task list not built<br>yFirstFirebaseApp<br>app |
| G                                                | Run Anything                                 | Project 🗸 🍸                                                                                        | V R other                                                 |
| > 🖿 cc                                           | 🔗 gradle                                     |                                                                                                    | 🌣 testDebugUnitTest                                       |
|                                                  | Gradie Tasks                                 |                                                                                                    | 💠 testReleaseUnitTest                                     |
| Gradle Sc                                        | and app:testDebugUnitTest                    |                                                                                                    |                                                           |
| in crouic st                                     | @ gradle app:testReleaseUnitTest             |                                                                                                    |                                                           |
|                                                  | R gradle testDebugUnitTest                   |                                                                                                    |                                                           |
|                                                  | 🗬 gradle testReleaseUnitTest                 |                                                                                                    |                                                           |
|                                                  | 🗬 gradle :app:testDebugUnitTest              |                                                                                                    |                                                           |
|                                                  | ReleaseUnitTest ReleaseUnitTest              |                                                                                                    |                                                           |
|                                                  | R gradlebuild-cache                          | Enables the Gradle build cache. Gradle will try to reuse outputs from previous builds,             |                                                           |
|                                                  | 🗬 gradleconfiguration-cache (                | he configuration cache. Gradle will try to reuse the build configuration from previous builds.     |                                                           |
|                                                  | R gradle configuration - cache-p             | problems ures how the configuration cache handles problems (fail or warn). Defaults to fail        |                                                           |
|                                                  | 🗬 gradleconfigure-on-demand                  | projects only. Gradle will attempt to reduce configuration time for large multi-project builds.    |                                                           |
|                                                  | R gradle console Specifies wh                | ich type of console output to generate. Values are 'plain', 'auto' (default), 'rich' or 'verbose'. |                                                           |
|                                                  | 🗬 gradlecontinue                             | Continue task execution after a task failure.                                                      |                                                           |
|                                                  | R gradle continuousContinuous                | Build allows you to automatically re-execute the requested tasks when task inputs change.          |                                                           |
|                                                  | 🗬 gradledaemon                               | Uses the Gradle Daemon to run the build. Starts the Daemon if not running.                         |                                                           |
|                                                  | 🗬 gradledebug                                | Log in debug mode (includes normal stacktrace).                                                    |                                                           |
|                                                  | 🗬 gradledependency-verificati                | on Configures the dependency verification mode (strict, lenient or off)                            |                                                           |
|                                                  | 🗬 gradledry-run                              | Run the builds with all task actions disabled.                                                     |                                                           |
|                                                  | 🗬 gradleexclude-task                         | Specify a task to be excluded from execution.                                                      |                                                           |
|                                                  | 🗬 gradleexport-keys                          | Exports the public keys used for dependency verification.                                          |                                                           |
|                                                  | 🗬 gradleforeground                           | Stops the Gradle Daemon if it is running.                                                          |                                                           |
|                                                  | 🗬 gradlefull-stacktrace                      | Print out the full (very verbose) stacktrace for all exceptions.                                   |                                                           |
|                                                  | 🗬 gradlegradle-user-home                     | Specifies the gradle user home directory.                                                          |                                                           |
|                                                  | 🗬 gradleinclude-build                        | Include the specified build in the composite.                                                      |                                                           |
|                                                  | 🗬 gradleinfo                                 | Set log level to info.                                                                             |                                                           |
|                                                  | R gradleinit-script                          | Specify an initialization script.                                                                  |                                                           |
|                                                  | R gradle max-workers                         | Configure the number of concurrent workers Gradle is allowed to use.                               |                                                           |
|                                                  | R gradle no-build-cache                      | Disables the Gradle build cache.                                                                   |                                                           |
|                                                  | Prove life on Prove to an indext through the | e essential de la                                                                                  |                                                           |

In the popup window, type in **signingreport** and press **Enter** to generate the report.

| Run Anything           | Project 🗸 👅 |
|------------------------|-------------|
| R gradle signingreport |             |

After the report is successfully generated you will see the SHA1 key in the report window. You can copy this key to the Firebase field in Step 10).

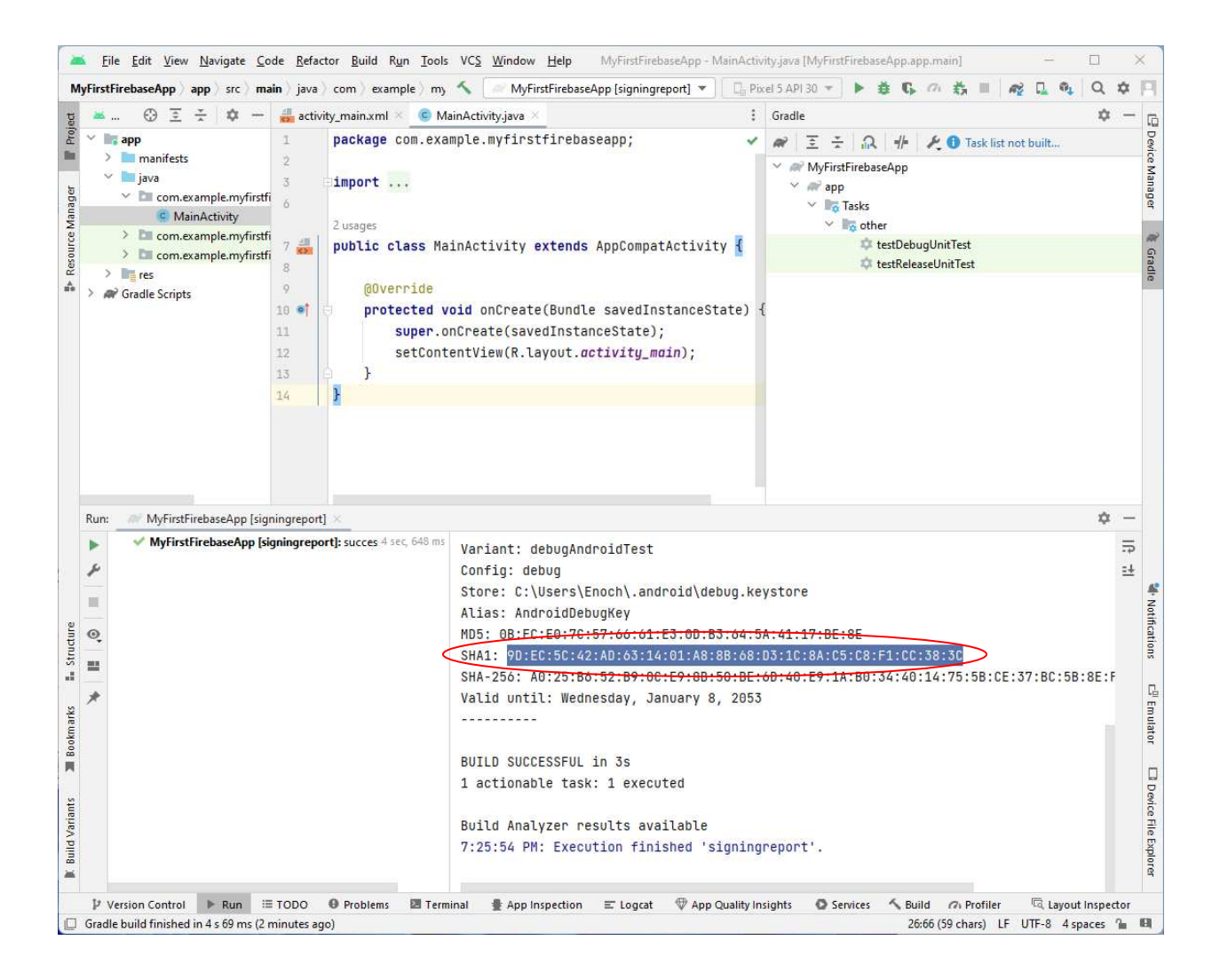

- 12) Back in the Firebase console, click **Register app** to go to the next step.
- 13) In Step 2 **Download and then add config file**, click on the **Download google-services.json** button to get the file.

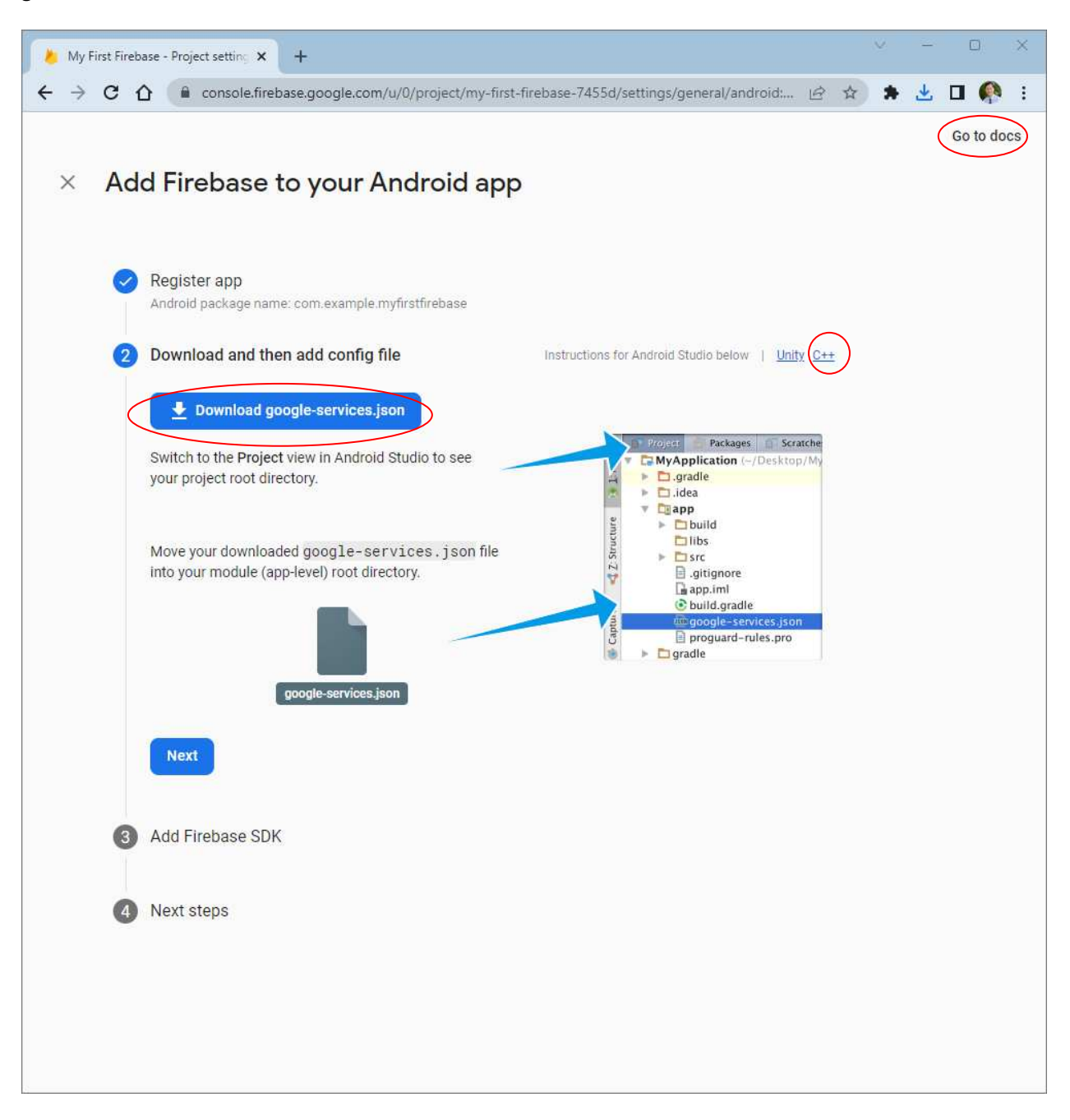

14) Back in Android Studio, drag the file **google-services.json** that you have downloaded into the **app** folder in your project.

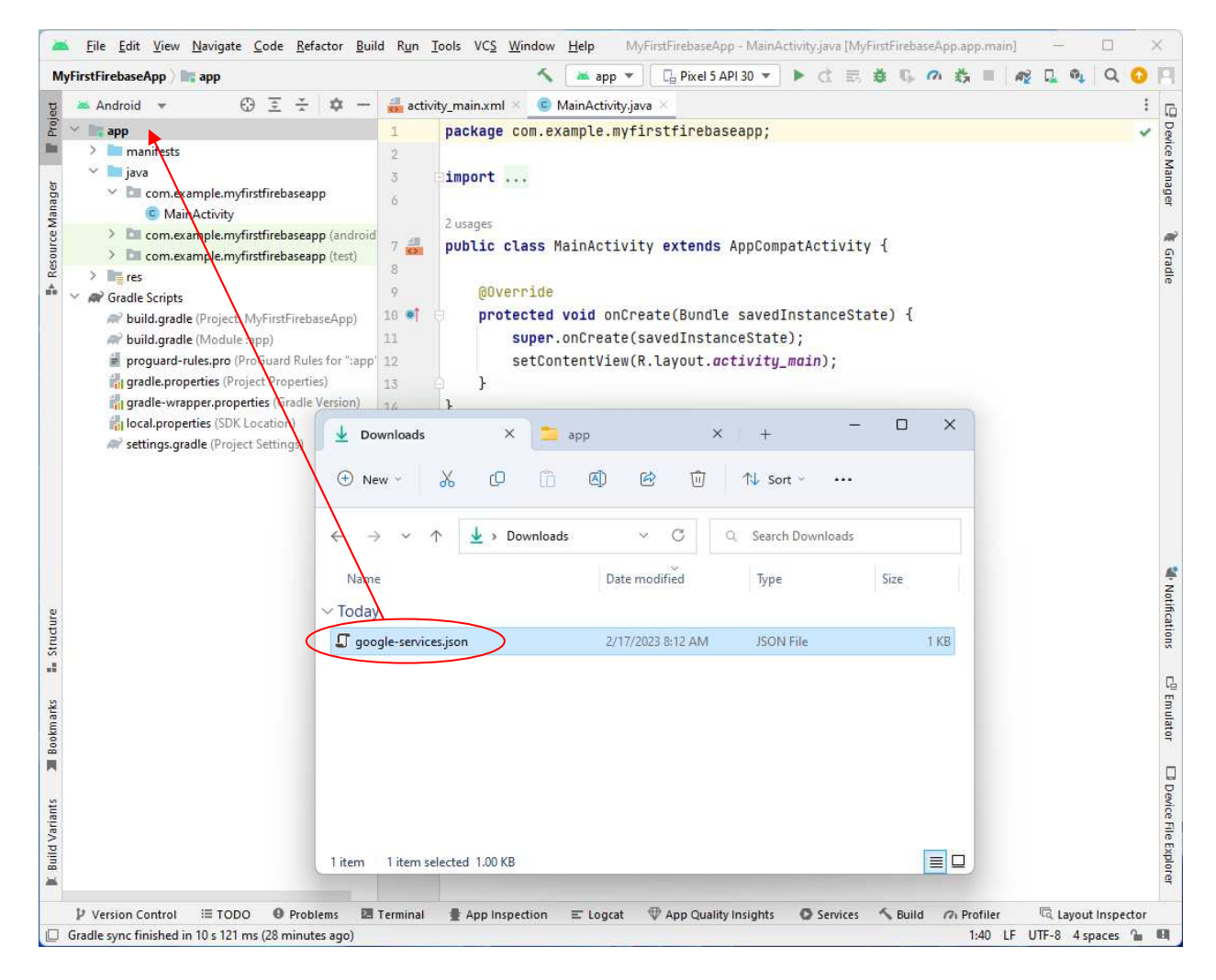

15) Click the Refactor button.

| 📥 Move                                                  |                                                   |            | ×        |  |
|---------------------------------------------------------|---------------------------------------------------|------------|----------|--|
| Move file C:\Users\Enoch\Downloads\google-services.json |                                                   |            |          |  |
| To directory:                                           | C:\Users\Enoch\AndroidStudioProjects\MyFirstFireb | aseApp∖app | <b>•</b> |  |
|                                                         | Use Ctrl+Space for path completion                |            |          |  |
|                                                         | Search for references                             |            |          |  |
| ? 🗆 Open in editor                                      |                                                   | Refactor   | Cancel   |  |

× 🛎 Eile Edit View Navigate Code Befactor Build Run Tools VCS Window Help 🛛 MyFirstFirebaseApp - MainActivity.java [MyFirstFirebaseApp app.main] app / src / main / java / com / example / myfirstfirebaseapp / 💿 MainActivity 🔨 🥟 MyFirstFirebaseApp [signingreport] 🔻 🕞 Pixel 5 API 30 💌 🕨 🗯 🕼 🎪 🚉 🖷 🏘 🖳 🍕 📿 🧿 Device Manager
 ···· 🅥 😳 🗄 💠 — 🍶 activity\_main.xml × 🧕 MainActivity.java × 🔲 Project 📼 MyFirstFirebaseApp C:\Users\Enoch\Android9 1 package com.example.myfirstfirebaseapp; -> 📄 .gradle > 🖿 .idea import ... 3 6 Resource Manager 🗠 🏬 app libs 2 usages > 🖿 src & Gradle 7 public class MainActivity extends AppCompatActivity { 揭 .gitignore 8 R build.gradle ÷. 9 google-services.json @Override 10 01 protected void onCreate(Bundle savedInstanceState) { > 🖿 gradle super.onCreate(savedInstanceState); 🈹 .gitignore setContentView(R.layout.activity\_main); 🗬 build.gradle 13 } 🚮 gradle.properties } 14 We Notifications 🖓 Emulator 🔲 Device File Explorer 👬 gradlew 🗑 gradlew.bat Structure local.properties R settings.gradle > IIII External Libraries d > 🐻 Scratches and Consoles 🔳 Bookmarks **Build Variants** P Version Control 🕨 Run 🗮 TODO 🛛 Problems 🖪 Terminal 🔮 App Inspection 📼 Logcat 🖤 App Quality Insights 💿 Services 🔨 Build 🖉 Apr Gravity **尼**, Layout Inspector 1:40 LF UTF-8 4 spaces 🚡 🖽 Gradle sync finished in 1 s 110 ms (moments ago)

You should see the file google-services.json in your project's app directory.

You can also see it here in the File Manager.

| 🛓 Downloads          | × 📁 app                   | × +              |      | - | × |
|----------------------|---------------------------|------------------|------|---|---|
| ⊕ New ~ 👗 🗘          | ñ () ()                   | N Sort ~         |      |   |   |
| ÷ → ∽ ↑ 🚞«١          | /lyFirstFirebaseApp > app | ✓ C Q Search app |      |   |   |
| Name                 | Date modified             | Type Size        |      |   |   |
| 🔁 libs               | 2/17/2023 8:14 AM         | File folder      |      |   |   |
| src                  | 2/17/2023 8:14 AM         | File folder      |      |   |   |
| gitignore            | 2/17/2023 8:14 AM         | GITIGNORE File   | 1 KB |   |   |
| 🗋 build.gradle       | 2/17/2023 8:14 AM         | GRADLE File      | 2 KB |   |   |
| proguard-rules.pro   | 2/17/2023 8:14 AM         | PRO File         | 1 KB |   |   |
| google-services.json | 2/17/2023 8:12 AM         | JSON File        | 1 KB |   |   |

16) Back in the Firebase console, click **Next** to go to Step 3 and follow the instructions to **Add Firebase SDK** to your Android project.

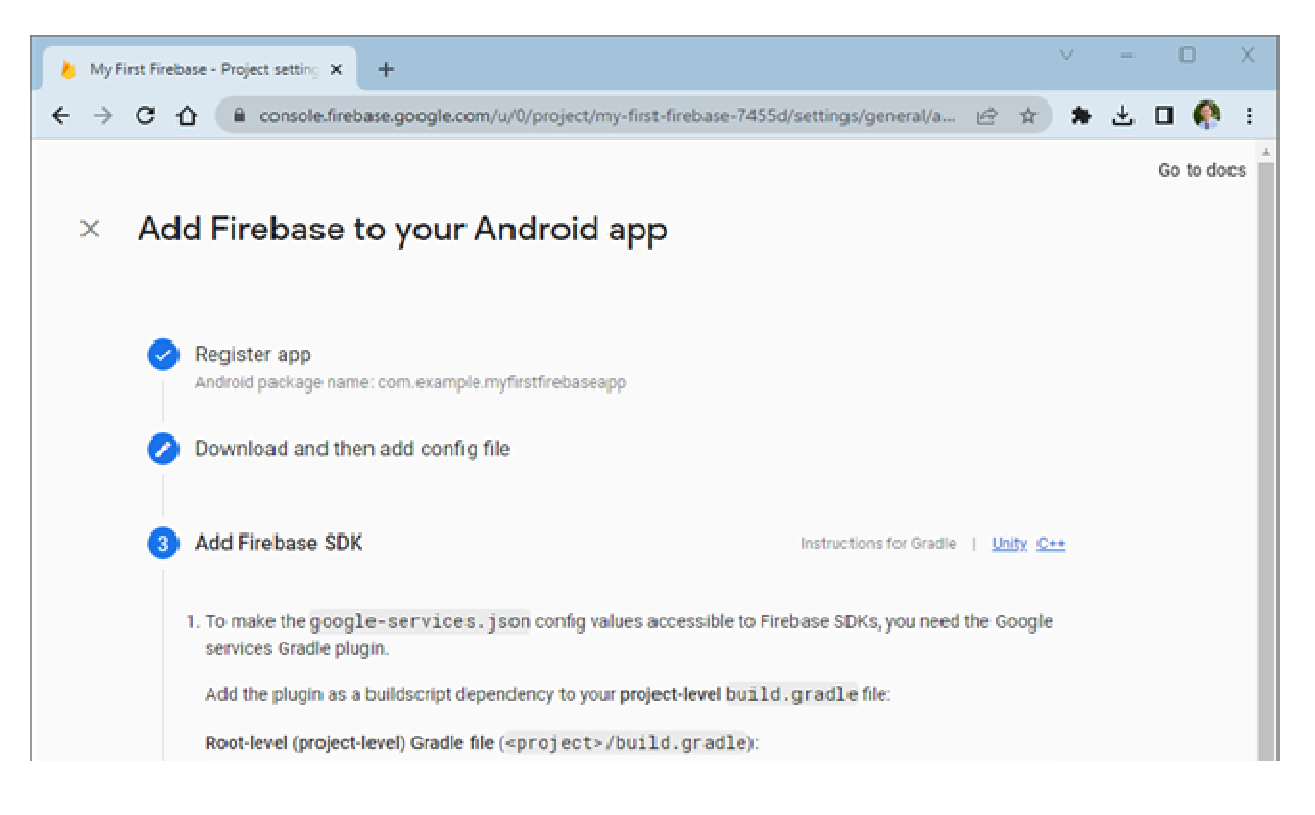

17) For Step 3 Point 1, copy the three lines: buildscript, dependencies, classpath 'com.google.gms:google-services:4.3.15' and paste it into the build.gradle (Project) file before the plugins section as shown below.

You need to change the line to follow the format as in the id lines like this

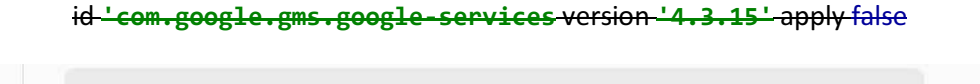

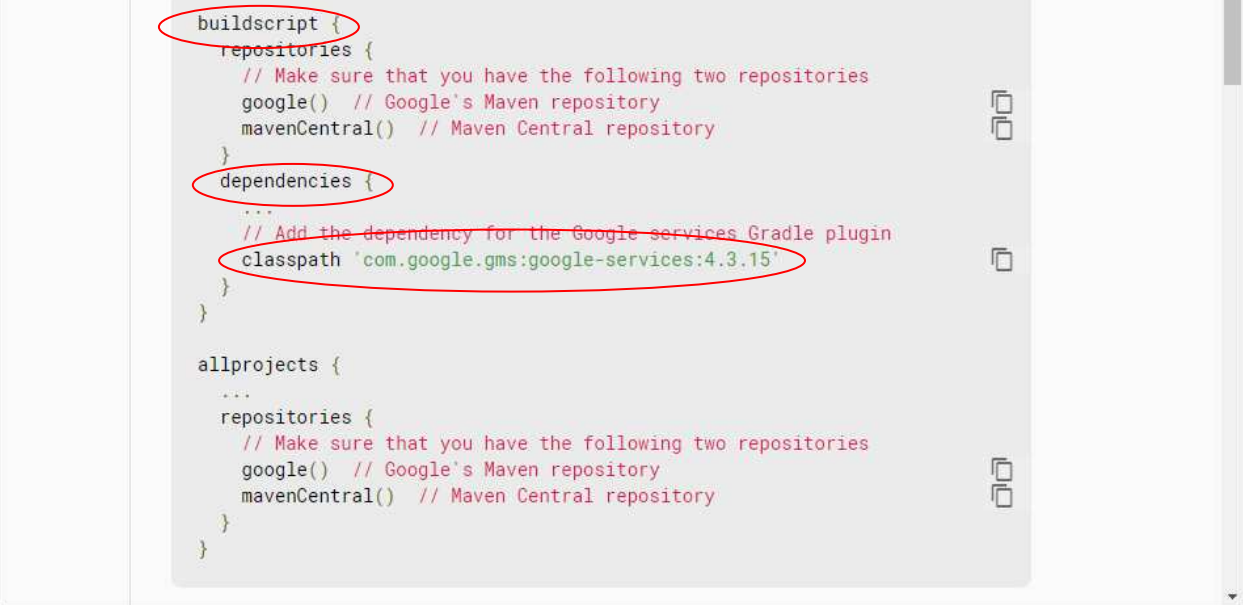

# buildscript { dependencies { classpath 'com.google.gms:google-services:4.3.15' } } // Top-level build file where you can add configuration options common to all sub-projects/modules. plugins { id 'com.android.application' version '7.4.1' apply false id 'com.android.library' version '7.4.1' apply false // id 'com.google.gms.google-services' version '4.3.15' apply false }

- 18) For Step 3 Point 2, copy the id 'com.google.gms.google-services' and paste it into the **build.gradle (Module:app)** file under the **plugins** section.
  - 2. Then, in your **module (app-level)** build.gradle file, add both the google-services plugin and any Firebase SDKs that you want to use in your app:

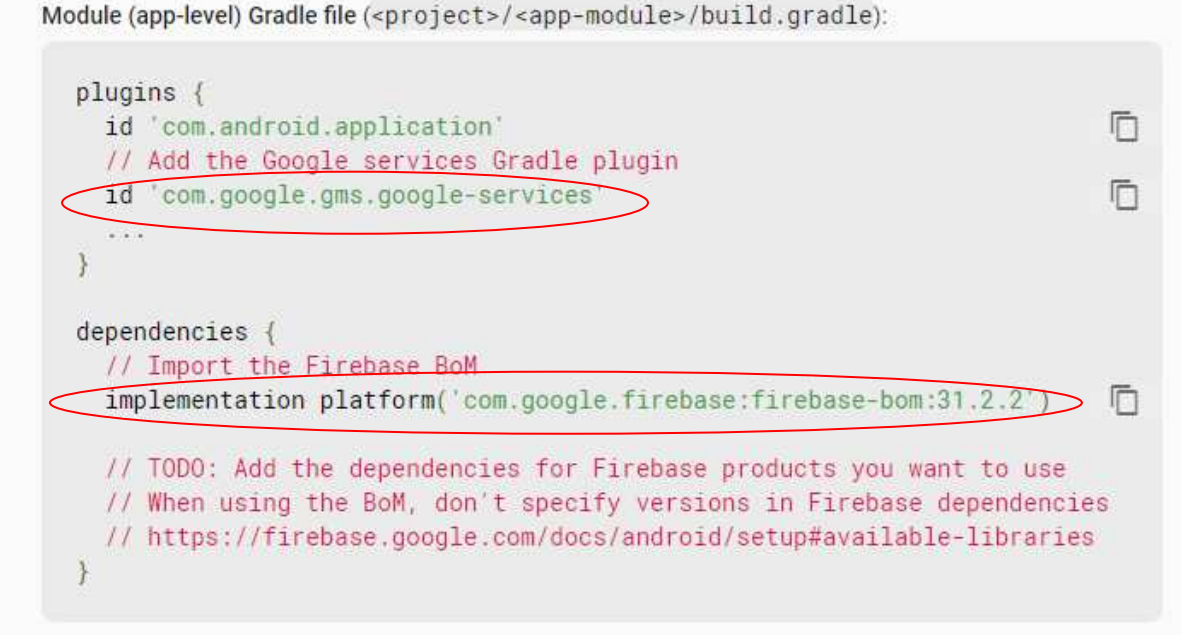

By using the Firebase Android BoM, your app will always use compatible Firebase library versions. Learn more 🔀

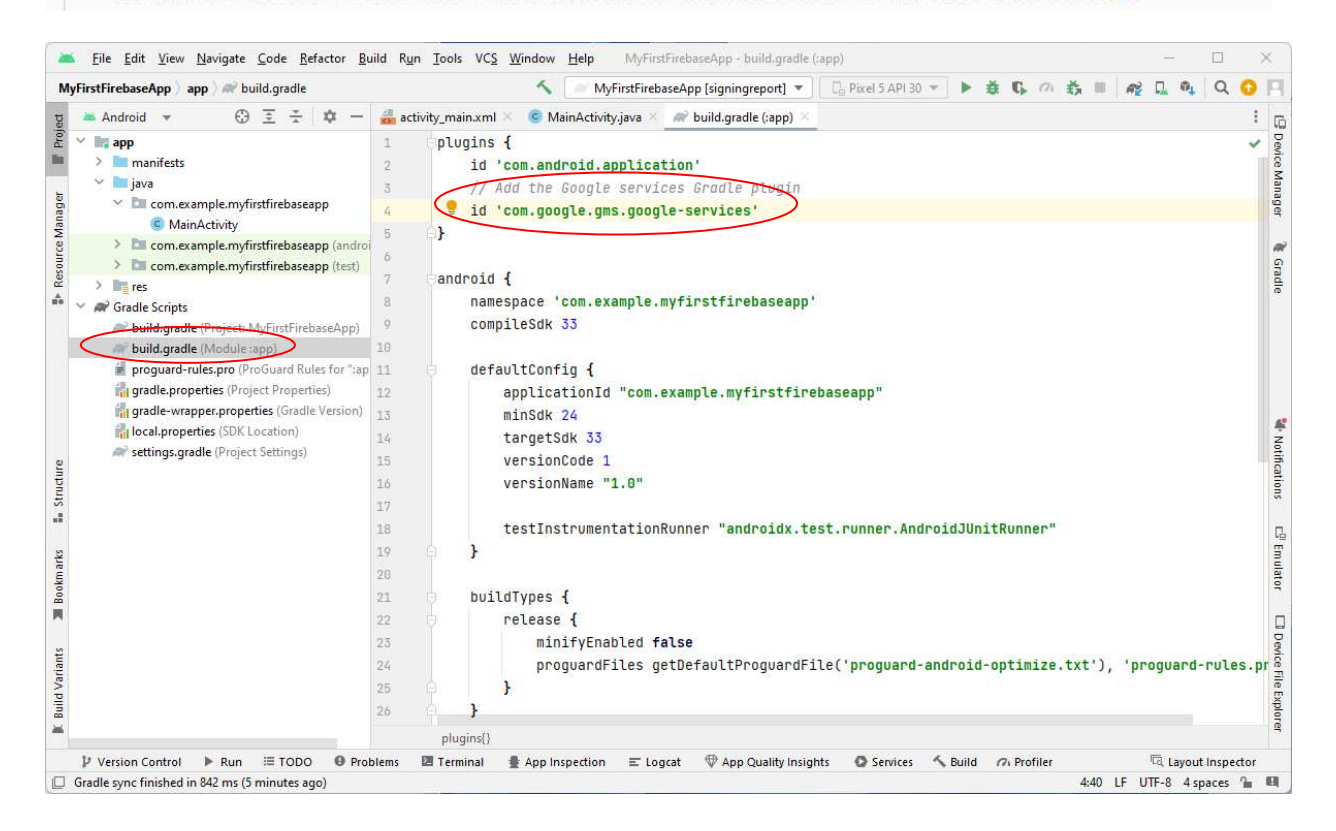

Also copy the implementation platform('com.google.firebase:firebase-bom:31.2.2') and paste it into build.gradle (Module:app) file under the dependencies section.

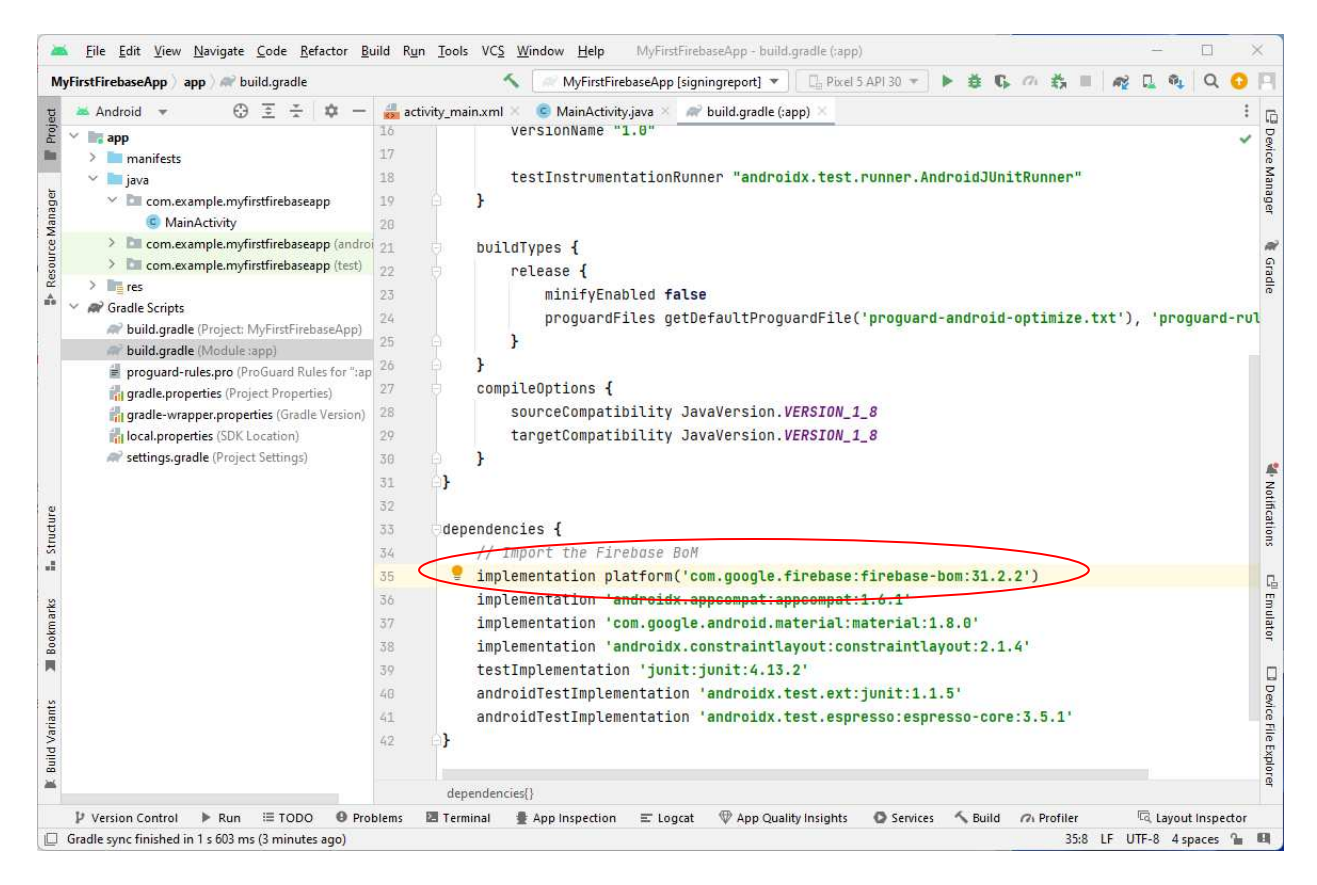

- 19) For Step 3 Point 3, after adding the above plugin and desired SDKs, click **Sync Now** to sync your Android project with Gradle files. If the sync is successful then you can click on **Next** and you're done.
- 20) Step 4, click on Continue to console to return to the Project console.

21) In the Firebase **Project settings** page you will see your app listed. You can click on the **See SDK instructions** button to go through the steps again or click on the **download google-services.json** file.

| <b>(</b> ) | ÷ |
|------------|---|
|            | ^ |
| 0          |   |
|            |   |
|            |   |
|            |   |
|            |   |
|            |   |
|            |   |
|            |   |
|            |   |
|            |   |
|            |   |
|            |   |
|            |   |
|            |   |
|            |   |
|            |   |
|            |   |
|            |   |
|            |   |
|            |   |
|            |   |
|            |   |
|            |   |
|            |   |
|            |   |
|            |   |
|            |   |
|            |   |

# Android Studio project

22) build.gradle (Project) file.

Add the **buildscript** section.

```
buildscript {
    dependencies {
        classpath 'com.google.gms:google-services:4.3.15'
    }
}
// Top-level build file where you can add configuration options common to
all sub-projects/modules.
plugins {
    id 'com.android.application' version '7.4.1' apply false
    id 'com.android.library' version '7.4.1' apply false
}
```

23) build.gradle (App) file.

Add the following three lines:

in plugins

id 'com.google.gms.google-services'

in dependencies:

```
implementation platform('com.google.firebase:firebase-
bom:31.2.2')
```

implementation 'com.google.firebase:firebase-messaging:23.1.1'

```
plugins {
    id 'com.android.application'
    id 'com.google.gms.google-services'
}
android {
    namespace 'com.example.myfirstfirebaseapp'
    compileSdk 33
    defaultConfig {
        applicationId "com.example.myfirstfirebaseapp"
        minSdk 24
        targetSdk 33
        versionCode 1
        versionName "1.0"
        testInstrumentationRunner
```

```
"androidx.test.runner.AndroidJUnitRunner"
    }
   buildTypes {
        release {
            minifyEnabled false
            proquardFiles getDefaultProguardFile('proguard-android-
optimize.txt'), 'proguard-rules.pro'
        }
    }
    compileOptions {
        sourceCompatibility JavaVersion. VERSION 1 8
        targetCompatibility JavaVersion. VERSION 1 8
    }
}
dependencies {
     implementation platform('com.google.firebase:firebase-
bom: 31.2.2')
    implementation 'androidx.appcompat:appcompat:1.6.1'
    implementation 'com.google.android.material:material:1.8.0'
    implementation 'androidx.constraintlayout:constraintlayout:2.1.4'
     implementation 'com.google.firebase:firebase-
messaging:23.1.1'
    testImplementation 'junit: junit: 4.13.2'
    androidTestImplementation 'androidx.test.ext:junit:1.1.5'
    androidTestImplementation 'androidx.test.espresso:espresso-core:3.5.1'
}
```

### 24) AndroidManifest.xml

Add the <service section

```
<?xml version="1.0" encoding="utf-8"?>
<manifest xmlns:android="http://schemas.android.com/apk/res/android"
   xmlns:tools="http://schemas.android.com/tools">
    <application</pre>
        android:allowBackup="true"
        android:dataExtractionRules="@xml/data extraction rules"
        android: fullBackupContent="@xml/backup rules"
        android:icon="@mipmap/ic launcher"
        android: label="@string/app name"
        android:supportsRtl="true"
        android: theme="@style/Theme.MyFirstFirebaseApp"
        tools:targetApi="31">
        <activity
            android:name=".MainActivity"
            android:exported="true">
            <intent-filter>
                <action android:name="android.intent.action.MAIN" />
                <category android:name="android.intent.category.LAUNCHER"</pre>
/>
            </intent-filter>
        </activity>
```

```
<service
    android:name=".MyFirebaseMessagingService"
    android:stopWithTask="false"
    android:exported="true">
    <intent-filter>
        <action
android:name="com.google.firebase.MESSAGING_EVENT" />
        </intent-filter>
        </service>
    </application>
</manifest>
```

### 25) MyFirebaseMessagingService.java

Add a new class java file named **MyFirebaseMessagingService** with the following code.

```
package com.example.myfirstfirebaseapp;
import android.util.Log;
import androidx.annotation.NonNull;
import com.google.firebase.messaging.FirebaseMessagingService;
import com.google.firebase.messaging.RemoteMessage;
import java.util.Objects;
public class MyFirebaseMessagingService extends FirebaseMessagingService {
    // this method is called when app is first ran after install
    @Override
   public void onNewToken(@NonNull String token) {
        Log.d("MyTag", "New token: "+token);
    // this method is called when app is in the foreground when a
notification arrives
    @Override
   public void onMessageReceived(@NonNull RemoteMessage remoteMessage) {
       Log.d("MyTag", "Received message \n Title: "+
Objects.requireNonNull(remoteMessage.getNotification()).getTitle()+"\n
Body: "+remoteMessage.getNotification().getBody());
    }
```

26) MainActivity.java

```
package com.example.myfirstfirebaseapp;
import androidx.appcompat.app.AppCompatActivity;
import android.os.Bundle;
public class MainActivity extends AppCompatActivity {
    @Override
    protected void onCreate(Bundle savedInstanceState) {
        super.onCreate(savedInstanceState);
        setContentView(R.layout.activity_main);
        FirebaseMessaging.getInstance().subscribeToTopic("alarms"); //
subscribe to topic "alarms"
    }
}
```

27) Run the app on a device and look at the log. It will print out the new token. Copy the entire token string. It is very long.

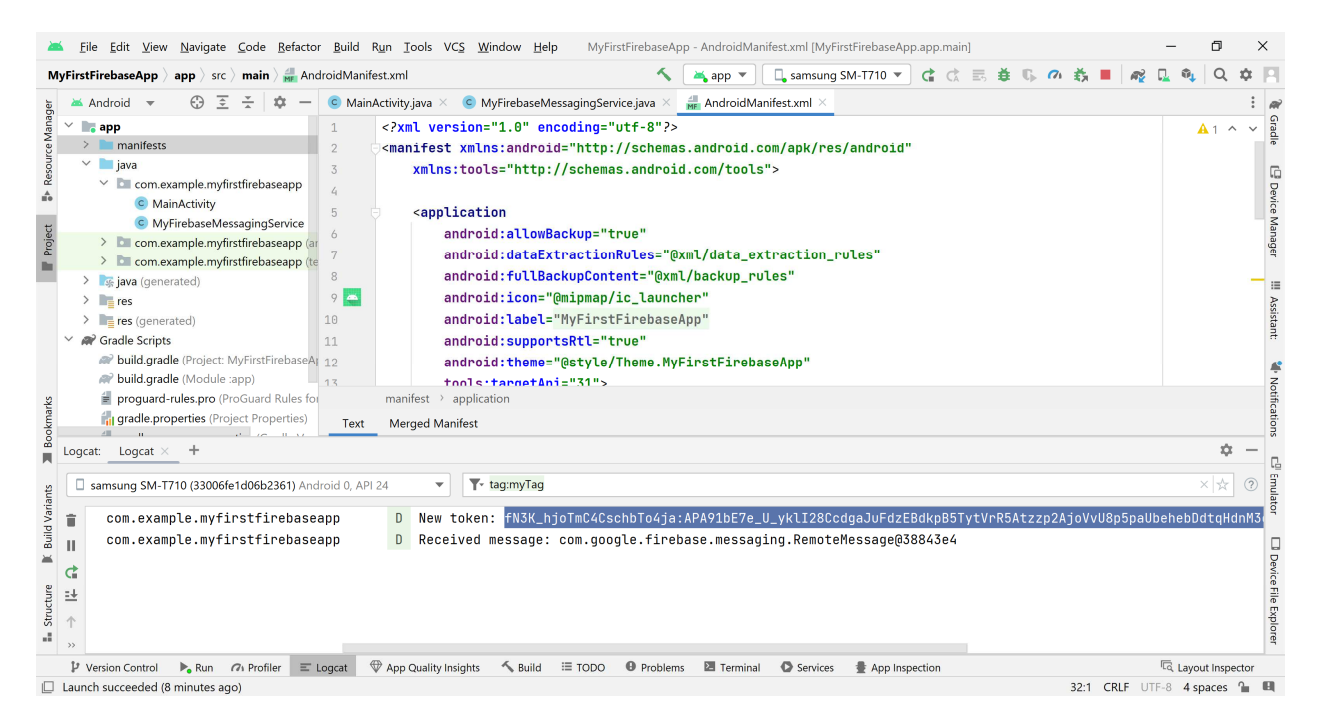

28) Put the app to the background. THIS IS VERY IMPORTANT!

# Firebase Console

29) Make sure that you are in the correct project. Click on **Messaging** on the sidebar.

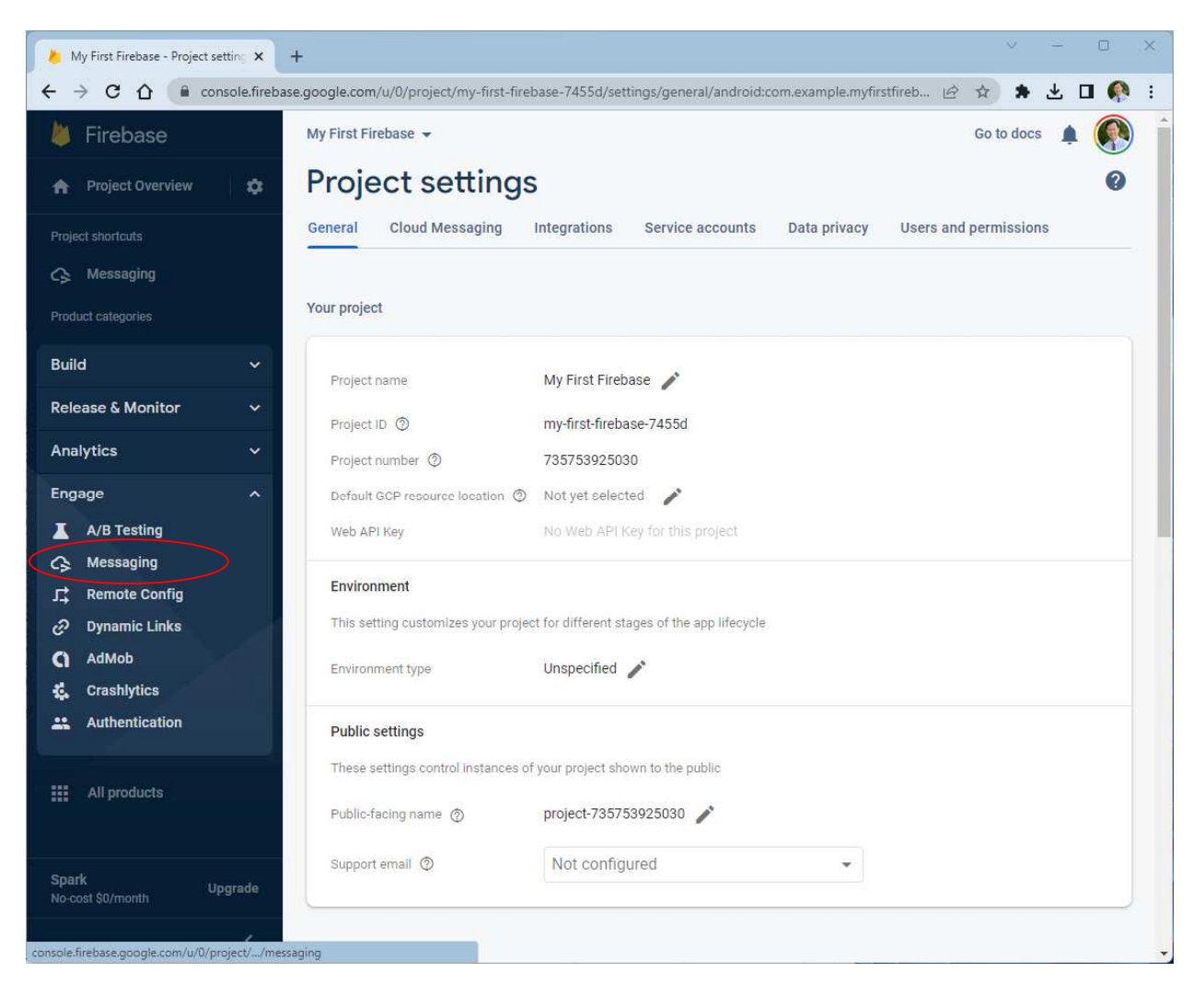

### 30) Click on Create your first campaign.

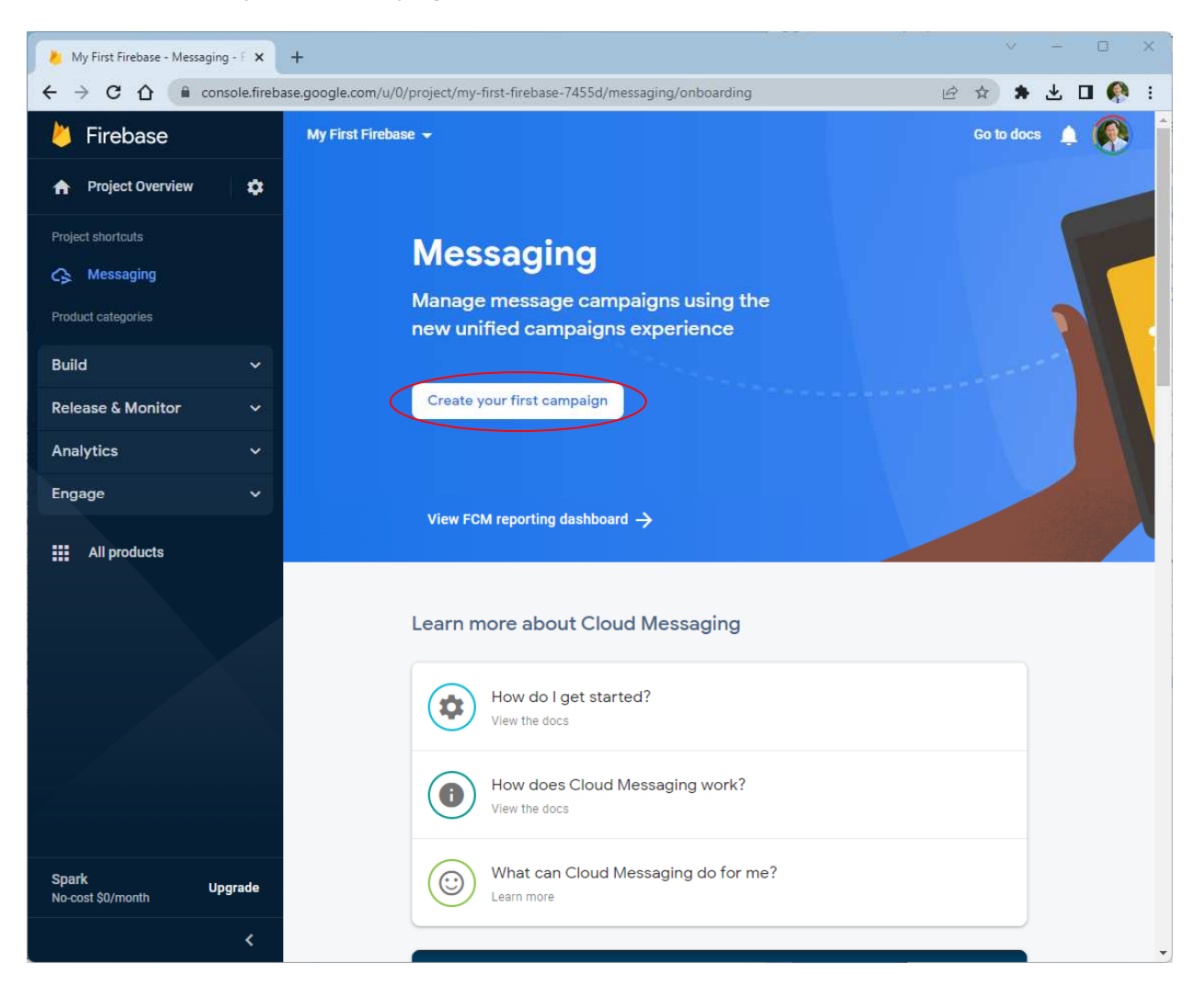

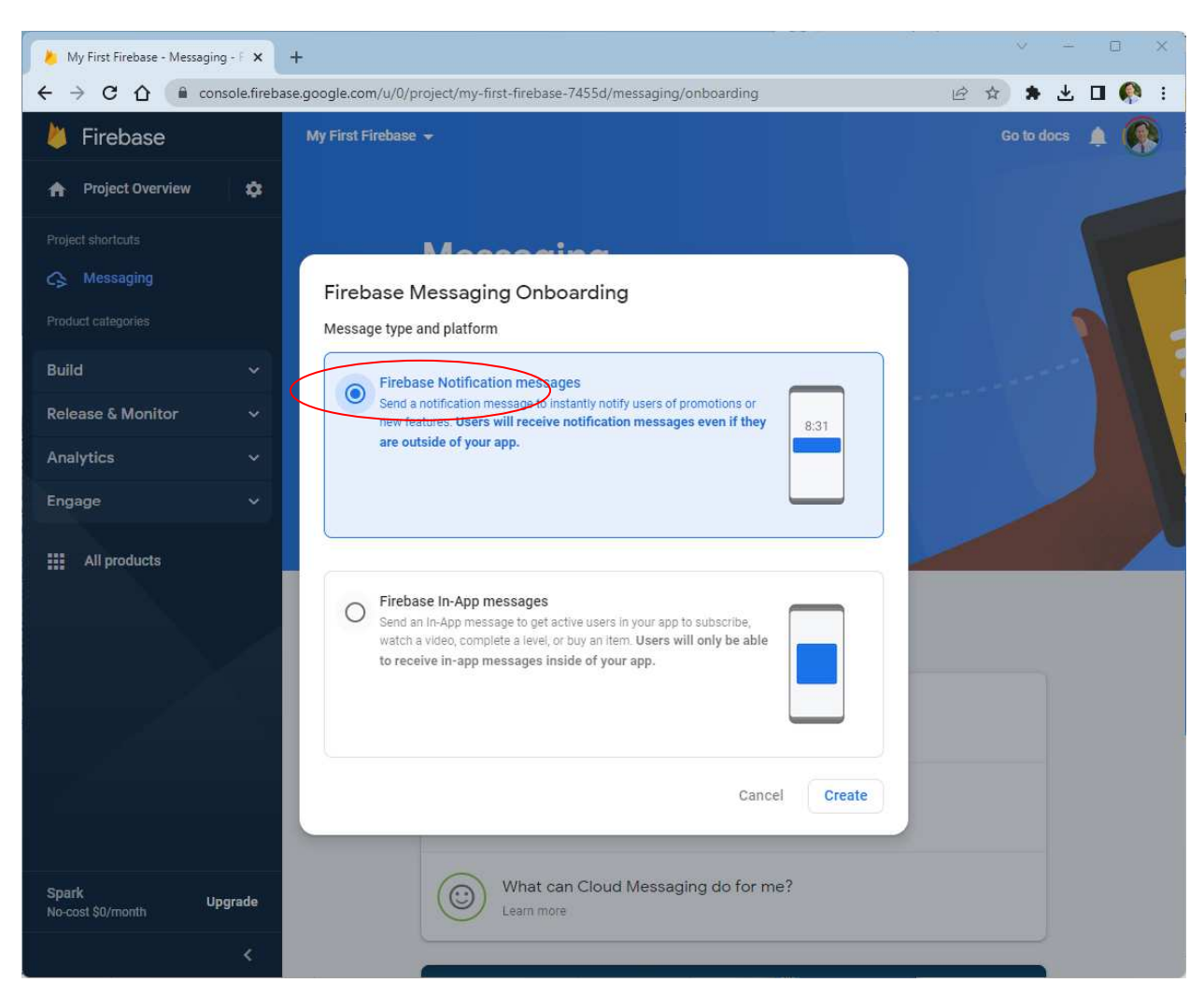

31) Select Firebase Notification messages, and click Create.

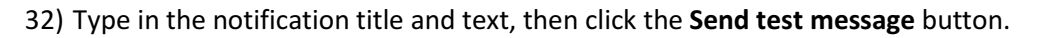

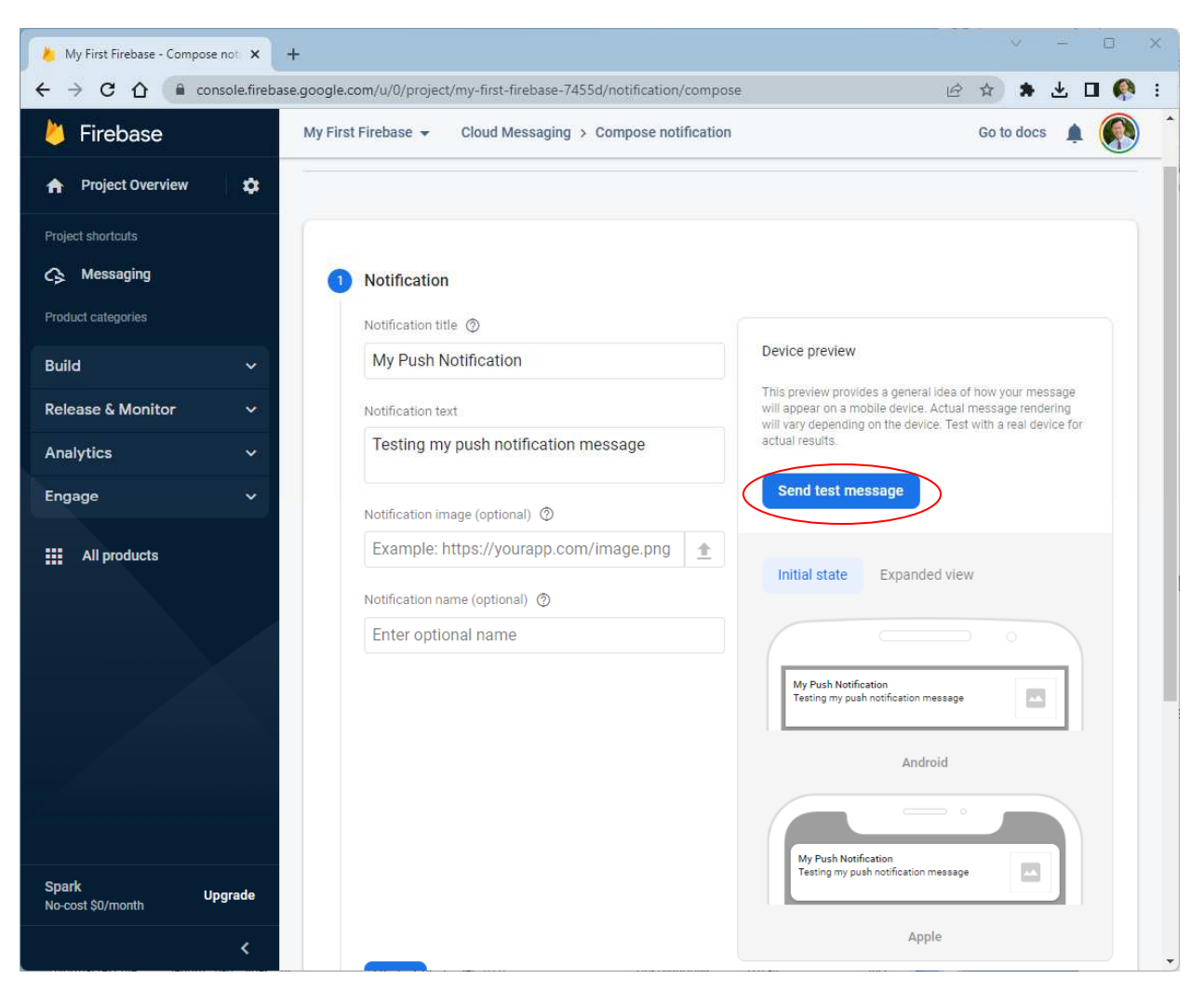

33) In the **Test on device** popup window, paste the token string that you copied from the Android Studio run log in step 26).

Click the + sign.

Click the **Test** button.

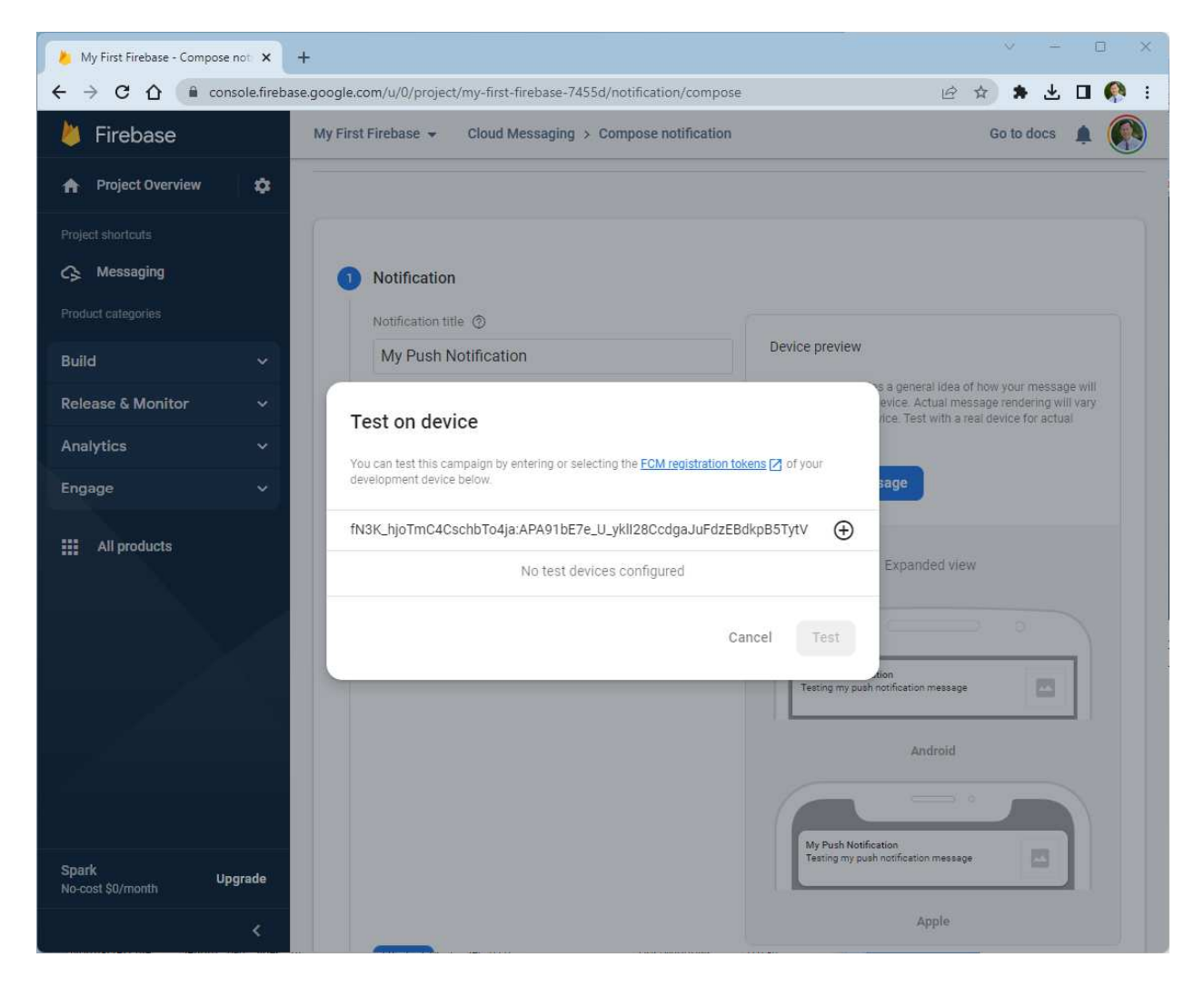

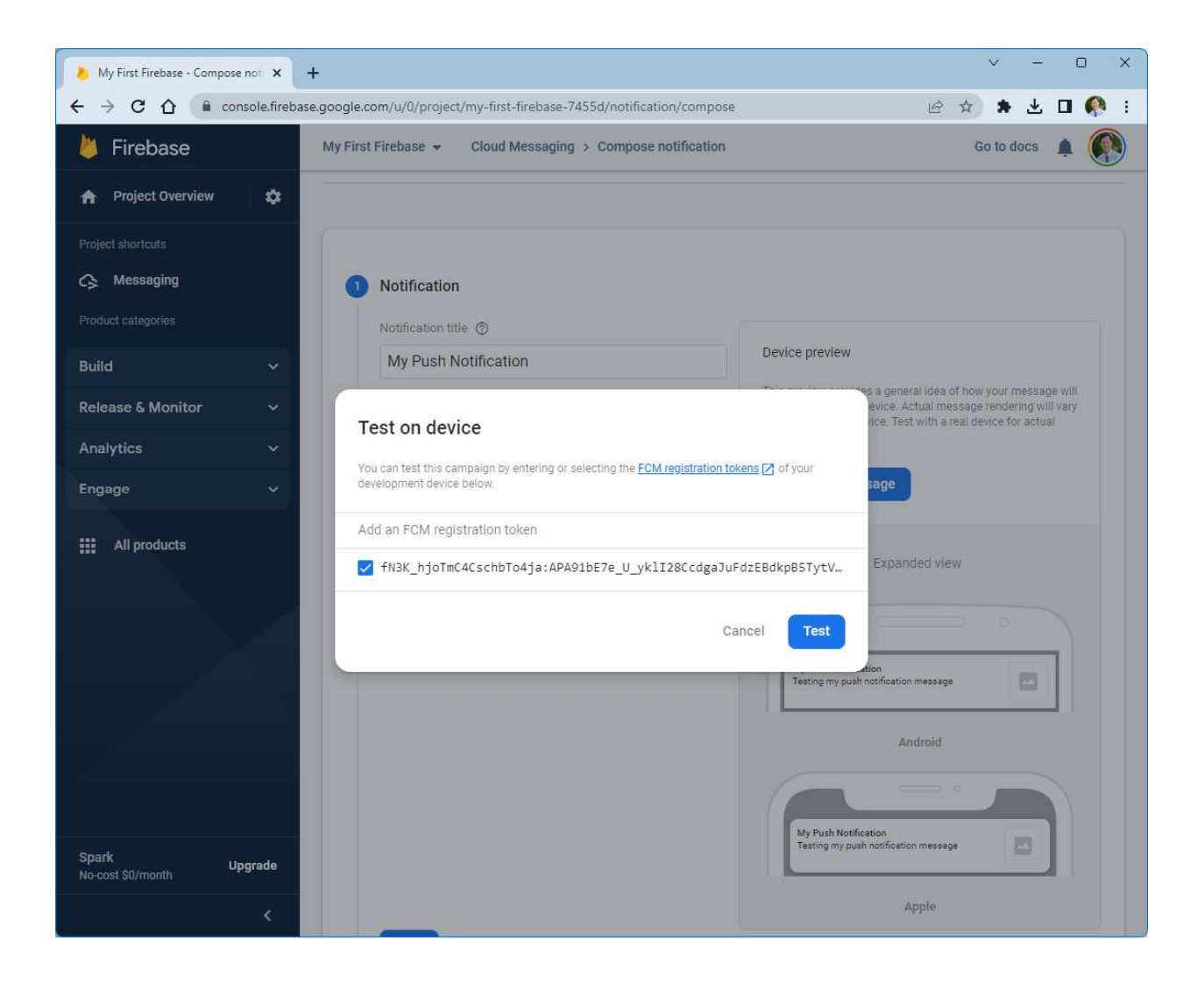

34) After a few seconds you should see the notification message on your device. Your app MUST be in the background to get this notification.

\_

|          | 9:18 PM                 | ∣ Sat, Feb                 | ruary 18                    |               |               |             |                 | ¢         |       |
|----------|-------------------------|----------------------------|-----------------------------|---------------|---------------|-------------|-----------------|-----------|-------|
|          | ŝ                       | R.                         | *                           | ۵             | 4             | 6           | Ŷ               | $\odot$   |       |
|          |                         |                            |                             | :             | =             |             |                 |           |       |
|          | MyFirst                 | FirebaseApp<br>Notificatio | 9:13 PM                     |               |               |             |                 |           |       |
| (        | Testing my              | y push notific             | cation mess                 | age           |               |             |                 |           | Clock |
|          | ∮ Android               | l System 🗸                 |                             |               |               |             |                 |           |       |
|          | Device cl<br>For faster | harging slo                | w <b>ly</b><br>e the charge | er tihat came | with your de  | vice and ma | ke sure it is n | roperly c |       |
| G        | A                       | ondi ging, do              | e the onong                 |               | in an your de |             | ne oure n io p  | openy en  |       |
| <b>U</b> | USB tran                | sferring me                | edia files                  |               |               |             |                 |           |       |
|          | Tap for oth             | ner USB opti               | ons.                        |               |               |             |                 |           |       |
|          |                         |                            |                             |               | ļ             | BLOCK NOTIF | ICATIONS        | CLEAR ALL |       |
|          |                         |                            |                             |               |               | 1           | <u>+</u> -      |           |       |
|          |                         |                            |                             |               | 1911          |             |                 |           |       |

If your app is running in the foreground and your device is connected to Android Studio then you will see the log message from the onMessageReceived method.

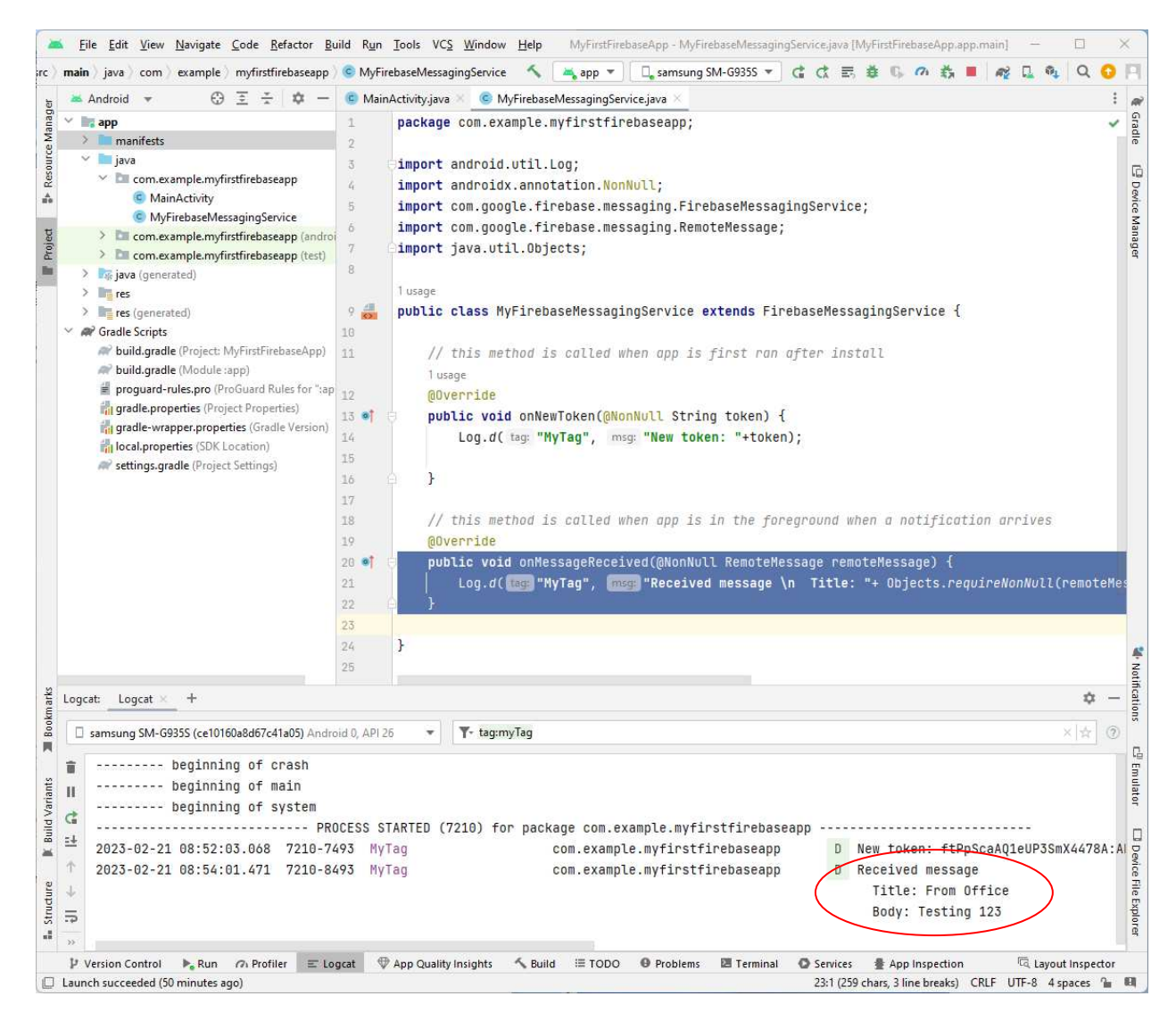

35) From Step 32) if instead of doing the **Send test message** but continue with Points 2 and 3, then it will take about a minute for the notification to arrive.

# Sending Push Notification from PHP

https://www.w3schools.in/php/examples/send-push-notification-using-fcm

36) Get the server key from Firebase Console -> Project Settings -> Cloud Messaging -> Server key

| 👃 My First Firebase - Project setting 🗙 | + ~ -                                                                                                    |             | × |
|-----------------------------------------|----------------------------------------------------------------------------------------------------|-------------|---|
| ← → C ☆ 🔒 console.fireb.                | ase.google.com/u/0/project/my-first-firebase-7455d/settings/cloudmessaging/android:com.example.myfirstfirebaseapp 🖄 🛊                                                                                                    |             | ÷ |
| と Firebase                              | My First Firebase 👻 Go to docs                                                                                                    | 🌔           | ^ |
| 🟫 Project Overview 🔅                    | Project settings                                                                                                    | 0           |   |
| Project shortcuts                       | General Cloud Messaging Integrations Service accounts Data privacy Users and permissions                                                                                                    |             |   |
|                                         |                                                                                                    |             |   |
| Product categories                      | Firebase Cloud Messaging API (V1) 📀 Enabled                                                                                                    | :           |   |
| Build Y                                 | Recommended for most use cases. Learn more 🛛                                                                                                    |             |   |
| Release & Monitor 🛛 🗸 🗸                 | Sender ID Service Account                                                                                                    |             |   |
| Analytics 🗸 🗸                           | 735753925030 Manage Service Accounts [7]                                                                                                    |             |   |
| Engage v                                |                                                                                                    |             |   |
| All products                            | Cloud Messaging API (Legacy) C Enabled<br>If you are newly integrating messaging into your app, use the latest Firebase Cloud Messaging API (V1). If you are an existing user of Cloud<br>Messaging API (Legacy), consider migrating to the latest Firebase Cloud Messaging API (V1). Learn more [2] | 8<br>9<br>9 |   |
|                                         | Key Token                                                                                                    |             |   |
|                                         | Server key AAAAq05Z8aY.APA91bFb5XRAYaNAUG0RpsY18nrosAPozWuluTnvOMypTcu8_4uW0DsTES-pzmdNkrq <del>An4lhxDvc</del><br>6P4K7n8bg2211iPX3zCMmAZKyT3Cr724DgX4VHTKZmPrKc6_mABe19L4KTvqsJ3m                                                                                                    |             |   |
|                                         | Sender ID                                                                                                    |             |   |
|                                         | 735753925030                                                                                                    |             |   |
|                                         | Add server                                                                                                    | key         |   |
| Spark Upgrade No-cost \$0/month         |                                                                                                    |             |   |
| <                                       | Web configuration                                                                                                    |             |   |

- 37) Get the token from running the client app on the mobile device from Step 26). This is shown only from running the app for the first time after installation.
- 38) Create the following **push\_notification.php** file. Change the \$server\_key and \$token to match your setup. Don't need the \$token if using topics.

and upload it to your Ubuntu server.

```
// https://firebase.google.com/docs/cloud-messaging/js/first-
message#send_a_notification_message
// https://www.w3schools.in/php/examples/send-push-notification-using-fcm
//grab information from HTML
$title = $_POST['title'];
$message = $_POST['message'];
//$title = $_GET['title'];
//$message = $_GET['message'];
// Get the server key from the Firebase Console -> Project Settings -> CLOUD
MESSAGING -> Server key
// https://console.firebase.google.com/u/0/project/iotnotification-
c6ffe/settings/cloudmessaging/android:com.mygadgets2.iotalarm
// My server key for MyFirstFirebase project on Firebase
$server_key =
"AAAAq05Z8aY:APA91bFb5XRAYaNAUG0RpsY18nrosAPozWuluTnv0MypTcu8_4uW0DsTES-
pzmdNkrqAn4lhxDrc6P4K7n8bg22l1iPX3zCMmAZKyT3Cr724DgX4VHTKZmPrKc6_mABe19L4KTvqsJ3m";
// Do not need to use tokens anymore 2023/03/05
// Using subscription to topics instead// unique token for mobile device
// change this for the mobile device you want to send message to
// get this from running the app on the mobile device
$token =
"fN3K_hjoTmC4CschbTo4ja:APA91bE7e_U_yklI28CcdqaJuFdzEBdkpB5TytVrR5Atzzp2AjoVvU8p5paU
behebDdtgHdnM3ougFiW9yA8cIQyEgyoNNBfb5uEGgcp0YrtsiRMvDxt-8Gg-VitCt26JMGLNld4F4vh";
sendPushNotification($title, $message, $token, $server_key);
function sendPushNotification($title, $message, $token, $server_key) {
      echo "Sending\r\n<br>";
      echo " Title = ".$title . "\r\n<br>";
      echo " Message
                     = ".$message . "\r\n<br>";
      echo " Token = ".$token . "\r\n<br>;
      echo " Server key = ".$server_key . "\r\n<br>";
      //Firebase HTTP API URL
      $path_to_fcm = 'https://fcm.googleapis.com/fcm/send';
      $fields = array(
            // 'to' => $token, // send to one device with this token id
            'to' = > '/topics/alarms', // send to all subscribed to the topic
"alarms"
            // 'notification' => array ('title'=>$title,'body'=>$message),
                                                                           // for
sending notification payload
            'data' = > array('title' = > $title, 'body' = > $message),
      // for sending data payload
```

```
'android_channel_id' = > 'Alarm default channel',
                                                                            // need to
match in pushNotification method in MyFirebaseMessagingService.java file
              'priority' = > 'high'
             );
       $headers = array(
              'Authorization:key='.$server_key,
              'Content-Type:application/json'
             );
       $payload = json_encode($fields);
       $curl_session = curl_init();
      // need to install php-curl package if you do not see the following echo
message
      echo "after curl init\r\n<br>";
      curl_setopt($curl_session, CURLOPT_URL, $path_to_fcm);
      curl_setopt($curl_session, CURLOPT_POST, true);
      curl_setopt($curl_session, CURLOPT_HTTPHEADER, $headers);
      curl_setopt($curl_session, CURLOPT_RETURNTRANSFER, true);
      curl_setopt($curl_session, CURLOPT_SSL_VERIFYHOST, 0);
      curl_setopt($curl_session, CURLOPT_SSL_VERIFYPEER, false);
      curl_setopt($curl_session, CURLOPT_IPRESOLVE, CURL_IPRESOLVE_V4);
curl_setopt($curl_session, CURLOPT_POSTFIELDS, $payload);
       $result = curl_exec($curl_session);
      if ($result == = FALSE) {
             die('FCM Send Error: '.curl_error($curl_session));
       }
      curl_close($curl_session);
      echo "\r\n<br> curl send successful \r\n<br>";
}
      // end of function
?>
```

39) If you don't see the "after curl init" message from the echo then you need to install the php-curl package.

\$curl\_session = curl\_init();
echo "after curl init";

To install php-curl. The version number in php7.4-curl might be different.

```
sudo apt update
sudo apt install php7.4-curl
sudo phpenmod curl
sudo systemctl restart apache2.service
```

40) Here's the webpage to test the push\_notificaiton.php send.

```
<!DOCTYPE html>
<html>
<body>
<h2>Send Notifications</h2>
```

41) After a few seconds you should see the notification message on your device. Your app MUST be in the background to get this notification.

# Advanced Complete Receiver Code

This push notification receiver code will receive the notification when the app is in background or forground. The Firebase payload in the push\_notification.php code must send a data message and not a notification message for this to work.

42) Push\_notification.php

```
<?php
// Reference: https://firebase.google.com/docs/cloud-messaging/http-server-ref
// https://firebase.google.com/docs/cloud-messaging/js/first-
message#send_a_notification_message
// https://www.w3schools.in/php/examples/send-push-notification-using-fcm
//grab information from HTML
$title = $_POST['title'];
$message = $_POST['message'];
//$title = $_GET['title'];
//$message = $_GET['message'];
// Get the server key from the Firebase Console -> Project Settings -> CLOUD
MESSAGING -> Server key
// https://console.firebase.google.com/u/0/project/iotnotification-
c6ffe/settings/cloudmessaging/android:com.mygadgets2.iotalarm
// My server key for MyFirstFirebase project on Firebase
$server_key =
"AAAAq05Z8aY:APA91bFb5XRAYaNAUG0RpsY18nrosAPozWuluTnv0MypTcu8_4uW0DsTES-
pzmdNkrqAn4lhxDrc6P4K7n8bg22l1iPX3zCMmAZKyT3Cr724DgX4VHTKZmPrKc6_mABe19L4KTvqsJ3m";
// Do not need to use tokens anymore 2023/03/05
// Using subscription to topics instead// unique token for mobile device
// change this for the mobile device you want to send message to
// get this from running the app on the mobile device
$token =
"fN3K_hjoTmC4CschbTo4ja:APA91bE7e_U_yklI28CcdgaJuFdzEBdkpB5TytVrR5Atzzp2AjoVvU8p5paU
behebDdtqHdnM3ougFiW9yA8cIQyEgyoNNBfb5uEGqcp0YrtsiRMvDxt-8Gq-VitCt26JMGLNld4F4vh";
sendPushNotification($title, $message, $token, $server_key);
function sendPushNotification($title, $message, $token, $server_key) {
   echo "Sending\r\n<br>";
   echo " Title = ".$title . "\r\n<br>;
   echo " Message = ".$message . "\r\n<br>";
echo " Token = ".$token . "\r\n<br>";
   echo " Server key = ".$server_key . "\r\n<br>";
```

```
//Firebase HTTP API URL
   $path_to_fcm = 'https://fcm.googleapis.com/fcm/send';
   $fields = array(
      // 'to' => $token, // send to one device with this token id
      'to' = > '/topics/alarms', // send to all subscribed to the topic "alarms"
      // 'notification' => array ('title'=>$title,'body'=>$message), // for
sending notification payload
                                                                              // for
      'data' = > array('title' = > $title, 'body' = > $message),
sending data payload
       'android_channel_id' = > 'Alarm default channel',
                                                                 // need to match in
pushNotification method in MyFirebaseMessagingService.java file
      'priority' = > 'high'
      );
   \frac{1}{2}
      'Authorization:key='.$server_key,
      'Content-Type:application/json'
      );
   $payload = json_encode($fields);
   $curl_session = curl_init();
   // need to install php-curl package if you do not see the following echo message
   echo "after curl init\r\n<br>";
   curl_setopt($curl_session, CURLOPT_URL, $path_to_fcm);
   curl_setopt($curl_session, CURLOPT_POST, true);
   curl_setopt($curl_session, CURLOPT_HTTPHEADER, $headers);
   curl_setopt($curl_session, CURLOPT_RETURNTRANSFER, true);
   curl_setopt($curl_session, CURLOPT_SSL_VERIFYHOST, 0);
   curl_setopt($curl_session, CURLOPT_SSL_VERIFYPEER, false);
   curl_setopt($curl_session, CURLOPT_IPRESOLVE, CURL_IPRESOLVE_V4);
   curl_setopt($curl_session, CURLOPT_POSTFIELDS, $payload);
   $result = curl_exec($curl_session);
   if ($result == = FALSE) {
      die('FCM Send Error: '.curl_error($curl_session));
   }
   curl_close($curl_session);
   echo "\r\n<br> curl send successful \r\n<br>";
}
  // end of function
?>
```

### 43) MainActivity.java

```
package com.example.myfirstfirebaseapp;
import androidx.appcompat.app.AppCompatActivity;
import android.content.SharedPreferences;
import android.os.Bundle;
import android.widget.TextView;
public class MainActivity extends AppCompatActivity {
    private String token, timeStamp, title, body;
    TextView token_tv, timeStamp_tv, title_tv, body tv;
```

```
@Override
   protected void onCreate(Bundle savedInstanceState) {
        super.onCreate(savedInstanceState);
        setContentView(R.layout.activity main);
        FirebaseMessaging.getInstance().subscribeToTopic("alarms"); //
subscribe to topic "alarms"
   }
    @Override
   protected void onResume() {
        super.onResume();
        token tv = findViewById(R.id.token);
        timeStamp tv = findViewById(R.id.timeStamp);
        title tv = findViewById(R.id.title);
        body tv = findViewById(R.id.body);
        retrieveData();
        token tv.setText(token);
        timeStamp_tv.setText(timeStamp);
        title tv.setText(title);
        body tv.setText(body);
    }
    // retrieve data from Shared Preferences
   private void retrieveData() {
        // read from shared preferences
        SharedPreferences sharedPreferences =
getSharedPreferences("MySharedPref", MODE PRIVATE);
        // token = getSharedPreferences("MyData",
MODE PRIVATE).getString("token", "empty");
        token = sharedPreferences.getString("token", "empty");
        timeStamp = sharedPreferences.getString("timeStamp", "");
        title = sharedPreferences.getString("title", "");
        body = sharedPreferences.getString("body", "");
    }
```

### 44) MyFirebaseMessagingService.java

```
package com.example.myfirstfirebaseapp;
import android.app.NotificationChannel;
import android.app.NotificationManager;
import android.app.PendingIntent;
import android.content.Context;
import android.content.Intent;
import android.content.SharedPreferences;
import android.media.RingtoneManager;
import android.media.RingtoneManager;
import android.net.Uri;
import android.os.Build;
import android.os.Build;
import android.util.Log;
import android.vcore.app.NotificationCompat;
import com.google.firebase.messaging.FirebaseMessagingService;
import com.google.firebase.messaging.RemoteMessage;
```

```
import java.text.SimpleDateFormat;
import java.util.Date;
public class MyFirebaseMessagingService extends FirebaseMessagingService {
    // this method is called when a new FCM registration token is generated
    // a new token is generated when the app is first installed
    // this unique token is needed in the push notification.php code to send
push notifications to the app
    @Override
    public void onNewToken(@NonNull String token) {
        Log.d("MyTag", "New token: "+token);
        getSharedPreferences("MyData",
MODE PRIVATE).edit().putString("token", token).apply(); // optional save
token to shared preferences
       sendRegistrationTokenToServer(token); // optional save token on
your app server
   }
    // There are two types of messages, data messages and notification
messages.
    // For Data messages (using the key 'data' in the payload) this
onMessageReceived method is called whether the app is in the foreground or
background.
    // For Notification messages (using the key 'notification' in the
payload) this onMessageReceived method is called
    // only when the app is in the foreground. When the app is in the
background an automatically generated notification is displayed.
    // Messages containing both notification and data payloads are treated as
notification messages.
    // When the user taps on the notification they are returned to the app.
    // The Firebase console always sends notification messages.
    // For more see: https://firebase.google.com/docs/cloud-
messaging/concept-options
    @Override
    public void onMessageReceived(@NonNull RemoteMessage remoteMessage) {
        String title = "", body = "";
        // check if message contains a data payload
        if (remoteMessage.getData().size() >0) {
            title = remoteMessage.getData().get("title");
            body = remoteMessage.getData().get("body");
            Log.d("MyTag", " Data payload: Title: " + title + " Body: " +
body);
            showNotification(title, body);
        }
        // check if message contains a notification payload
        if (remoteMessage.getNotification() != null) {
            title = remoteMessage.getNotification().getTitle();
            body = remoteMessage.getNotification().getBody();
            Log.d("MyTag", " Notification payload: Title: "+ title+" Body: "
+body);
```

```
showNotification(title, body);
        }
        String timeStamp = new SimpleDateFormat("HH:mm:ss a EEE MM-dd-
yyyy").format(new Date()); // get timestamp
        timeStamp = timeStamp.replace("AM", "am").replace("PM", "pm"); //
change to lower case
        // optional save message to shared preferences
        SharedPreferences sharedPreferences =
getSharedPreferences("MySharedPref", MODE_PRIVATE);
        SharedPreferences.Editor editor = sharedPreferences.edit();
        editor.putString("timeStamp", timeStamp);
        editor.putString("title", title);
        editor.putString("body", body);
        editor.apply();
    }
    // create and show push notification on device
    private void showNotification(String messageTitle, String messageBody) {
        Intent intent = new Intent(this, MainActivity.class);
        intent.addFlags(Intent.FLAG ACTIVITY CLEAR TOP);
        PendingIntent pendingIntent = PendingIntent.getActivity(this, 0,
intent, PendingIntent.FLAG IMMUTABLE);
        String channelId = "my notification id";
        Uri defaultSoundUri =
RingtoneManager.getDefaultUri(RingtoneManager.TYPE NOTIFICATION);
        NotificationCompat.Builder notificationBuilder = new
NotificationCompat.Builder(this, channelId)
                .setSmallIcon(R.drawable.notification ic)
                .setContentTitle(messageTitle)
                .setContentText(messageBody)
                .setAutoCancel(true)
                .setSound(defaultSoundUri)
                .setColor(1234)
                .setContentIntent(pendingIntent);
        NotificationManager notificationManager =
                (NotificationManager)
getSystemService(Context.NOTIFICATION SERVICE);
        if (Build.VERSION.SDK INT >= Build.VERSION CODES.O) {
           // need to match the channelId in the push notification.php $field
payload
            NotificationChannel channel = new NotificationChannel(channelId,
"Alarm default channel", NotificationManager. IMPORTANCE DEFAULT);
            notificationManager.createNotificationChannel(channel);
        notificationManager.notify(0, notificationBuilder.build());
    }
    // optional send the FCM registration token to your app server
    // to manage this apps tokens on the server side
    // the push notification.php code can then get the token from the {\tt mySQL}
database
```

```
private void sendRegistrationTokenToServer(String token) {
    // the Firebase token format is
    //
fN3K hjoTmC4CschbTo4ja:APA91bH111pDscrpTZgR m3leoDhJmKxqZmSAuOqr5EZyFnE6pBtXJ
1PcCDHUvMncwXxYaVLoprNMF8oJKykJTD1VbD4Egq59kNN0c_SRf4wgjJj7517hytC117QuoyZ970
wGsW61yoD
    // the first part up to the : is the unique device ID that does not
change for the device
    // the second part after the : is the token that changes after each
new install of app
    String[] data = {"deviceID", "token"};
    data[0] = token.substring(0,token.indexOf(":"));
    data[1] = token.substring(token.indexOf(":")+1);
    new UploadToken().execute(data); // send token to server
    }
```

### 45) UploadToken.java

Optional. This is only needed for saving the Firebase token to a mySQL database in my server.

```
// Executes the PHP script at the given URL
http://hwang.lasierra.edu/~enoch/CPTG%20384%20Mobile%20App/Push%20Notificatio
n/save token.php
// Uses POST to send the FCM registration token to the save token.php script
// which saves the token to the mySQL database FirebaseTokensDB in the Tokens
table
package com.example.myfirstfirebaseapp;
import android.os.AsyncTask;
import android.util.Log;
import java.io.BufferedReader;
import java.io.IOException;
import java.io.InputStreamReader;
import java.net.HttpURLConnection;
import java.net.MalformedURLException;
import java.net.URL;
public class UploadToken extends AsyncTask<String, Void, Boolean> {
    public UploadToken() {
    }
    // execute PHP script
    @Override
    protected Boolean doInBackground(String... data) {
        String deviceID = data[0];
        String token = data[1];
        String myPostData = "deviceID=" + deviceID+ "&token=" + token;
        try {
            URL url = new
URL ("http://hwang.lasierra.edu/~enoch/CPTG%20384%20Mobile%20App/Push%20Notifi
```

```
cation/save_token.php");
            HttpURLConnection connection = (HttpURLConnection)
url.openConnection();
            // send POST data to PHP script
            connection.setRequestMethod("POST");
            connection.getOutputStream().write(myPostData.getBytes());
            // get response from PHP script
            if (connection.getResponseCode() == HttpURLConnection.HTTP OK) {
                Log.d("MyTag", "Connection ok");
                String line;
                StringBuilder builder = new StringBuilder();
                BufferedReader reader = new BufferedReader(new
InputStreamReader(connection.getInputStream()));
                while ((line = reader.readLine()) != null) {
                    builder.append(line);
                Log.d("MyTag", "PHP response: "+builder.toString());
            } else {
                Log.d("MyTag", "HTTP return code:
"+connection.getResponseCode());
            }
            return true;
        } catch (MalformedURLException e) {
            Log.d("MyTag", "Malformed URL exception: "+e);
        } catch (IOException e) {
            Log.d("MyTag", "IO exception: "+e);
        return false;
    }
```